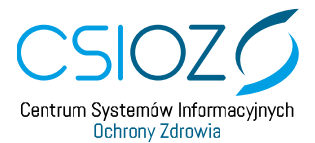

# Rejestr Asystentów Medycznych

Instrukcja użytkownika

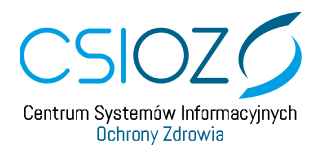

## Spis treści

| 1. | Ch                               | nara                                   | rakterystyka ról użytkowników w systemie RAM4       |   |  |  |
|----|----------------------------------|----------------------------------------|-----------------------------------------------------|---|--|--|
| 2. | Proces wystawiania upoważnienia4 |                                        |                                                     |   |  |  |
| 3. | Sk                               | Składanie wniosku o nadanie uprawnień5 |                                                     |   |  |  |
| 4. | Ad                               | dmii                                   | nistrator RAM                                       | 8 |  |  |
|    | 4.1.                             | L                                      | Logowanie Administratora RAM                        | 8 |  |  |
|    | 4.2.                             | F                                      | Przeglądanie i filtrowanie listy użytkowników       | 9 |  |  |
|    | 4.3.                             | F                                      | Podgląd i edycja danych użytkowników1               | 0 |  |  |
|    | 4.4.                             | F                                      | Podgląd danych wniosków1                            | 2 |  |  |
| 5. | Ad                               | dmii                                   | nistrator PWDL1                                     | 3 |  |  |
|    | 5.1.                             | L                                      | Logowanie Administratora PWDL1                      | 3 |  |  |
|    | 5.2.                             | Z                                      | Zmiana kontekstu podmiotu1                          | 4 |  |  |
|    | 5.3.                             | ١                                      | Wnioski 1                                           | 5 |  |  |
|    | 5.3                              | 3.1.                                   | . Przeglądanie i filtrowanie listy wniosków1        | 5 |  |  |
|    | 5.3                              | 3.2.                                   | . Rozpatrywanie wniosku1                            | 5 |  |  |
|    | 5.3                              | 3.3.                                   | . Podgląd danych wniosku1                           | 7 |  |  |
|    | 5.4.                             | ι                                      | Użytkownicy1                                        | 9 |  |  |
|    | 5.4                              | 4.1.                                   | . Przeglądanie i filtrowanie listy użytkowników1    | 9 |  |  |
|    | 5.4                              | 4.2.                                   | . Podgląd danych użytkownika 2                      | 0 |  |  |
| 6. | Le                               | kar                                    | z2                                                  | 1 |  |  |
|    | 6.1.                             | L                                      | Logowanie do RAM jako Lekarz 2                      | 1 |  |  |
|    | 6.2.                             | F                                      | Przeglądanie i filtrowanie listy upoważnień 2       | 2 |  |  |
|    | 6.3.                             | F                                      | Podgląd i pobranie upoważnienia 2                   | 3 |  |  |
|    | 6.4.                             | [                                      | Dodawanie nowego upoważnienia przez Lekarza2        | 4 |  |  |
|    | 6.5.                             | ι                                      | Usuwanie upoważnienia                               | 6 |  |  |
|    | 6.6.                             | F                                      | Podpisywanie upoważnienia 2                         | 7 |  |  |
|    | 6.6                              | 6.1.                                   | . Jednoczesne podpisywanie wielu upoważnień 3       | 0 |  |  |
|    | 6.7.                             | ١                                      | Wycofywanie upoważnienia3                           | 1 |  |  |
|    | 6.8.                             | F                                      | Podgląd i pobranie dokumentu wycofania upoważnienia | 4 |  |  |
| 7. | As                               | syste                                  | ent                                                 | 6 |  |  |
|    | 7.1.                             | L                                      | Logowanie do RAM jako Asystent                      | 6 |  |  |
|    | 7.2.                             | F                                      | Przeglądanie i filtrowanie listy upoważnień         | 7 |  |  |
|    | 7.3.                             | F                                      | Podgląd i pobranie upoważnienia                     | 7 |  |  |
|    | 7.4.                             | [                                      | Dodawanie nowego upoważnienia przez Asystenta3      | 9 |  |  |

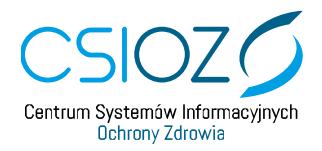

|   | 7.5.  | Usuwanie upoważnienia                                  | 41   |
|---|-------|--------------------------------------------------------|------|
|   | 7.6.  | Zatwierdzanie upoważnienia                             | . 42 |
|   | 7.6.3 | 1. Jednoczesne zatwierdzanie wielu upoważnień          | 43   |
|   | 7.7.  | Podgląd i pobranie dokumentu wycofania upoważnienia    | 44   |
| 8 | . Rep | rezentant PWDL                                         | 45   |
|   | 8.1.  | Logowanie do RAM jako Reprezentant PWDL                | 45   |
|   | 8.2.  | Przeglądanie i filtrowanie listy upoważnień            | 46   |
|   | 8.3.  | Podgląd i pobranie upoważnienia                        | 46   |
|   | 8.4.  | Dodawanie nowego upoważnienia przez Reprezentanta PWDL | . 48 |
|   | 8.5.  | Podgląd i pobranie dokumentu wycofania upoważnienia    | 50   |

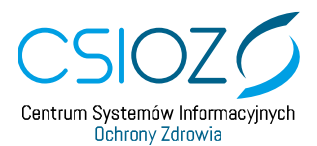

## 1. Charakterystyka ról użytkowników w systemie RAM

Poniższa tabela zawiera krótką charakterystykę poszczególnych ról występujących w systemie RAM

| Nazwa roli            | Źródło tożsamości<br>użytkownika | Opis                                                                                                    |
|-----------------------|----------------------------------|----------------------------------------------------------------------------------------------------|
| Administrator RAM     | Profil Zaufany                   | Użytkownik posiadający uprawnienia do podglądu i<br>edycji (email, aktywność konta) danych wszystkich<br>użytkowników RAM                                        |
| Administrator<br>PWDL | RPWDL (LDAP)                     | Użytkownik posiadający uprawnienia do rozpatrywania<br>wniosków o nadanie uprawnień, złożonych do danego<br>PWDL                                                 |
| Lekarz                | Profil Zaufany                   | Użytkownik posiadający uprawnienia do tworzenia i<br>podpisywania oraz wycofywania upoważnień we<br>własnym imieniu (jako wystawca). dla dowolnych<br>Asystentów |
| Asystent              | Profil Zaufany                   | Użytkownik posiadający uprawnienia do tworzenia i<br>zatwierdzania treści upoważnień, w których występuje<br>jako osoba upoważniana.                             |
| Reprezentant<br>PWDL  | Profil Zaufany                   | Użytkownik posiadający uprawnienia do tworzenia<br>roboczych wersji upoważnień dla dowolnych<br>użytkowników RAM występujących w roli<br>Lekarz/Asystent.        |

## 2. Proces wystawiania upoważnienia

W procesie wystawiania upoważnienia można wyróżnić 3 podstawowe kroki:

- 1. Utworzenie upoważnienia przez Lekarza, Asystenta lub Reprezentanta PWDL
- 2. Zatwierdzenie upoważnienia przez Asystenta będącego osobą upoważnianą
- 3. Podpisanie przez Lekarza będącego Wystawcą upoważnienia

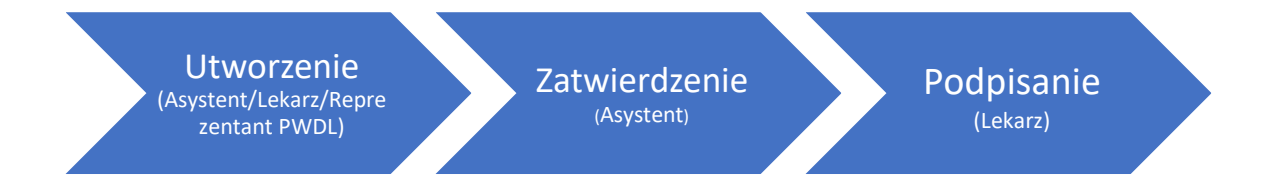

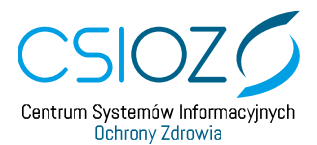

W systemie RAM prezentacja obecnego statusu upoważnienia w kontekście wszystkich możliwych statusów znajduje się na ekranach podglądu oraz edycji każdego upoważnienia.

| Szczegóły upoważnienia 188                                                                                                    |                                                                                                    |                                |                            |                               |  |  |  |
|----------------------------------------------------------------------------------------------------|----------------------------------------------------------------------------------------------------|--------------------------------|----------------------------|-------------------------------|--|--|--|
| Przygotowane<br>2018-10-10                                                                                                    | Zatwierdzone<br>2018-10-10                                                                         | <b>Podpisane</b><br>2018-10-10 | Obowiązujące<br>2018-10-10 | Nieobowiązujące<br>2018-10-17 |  |  |  |
| Upoważnienie ID 188<br>Status: wycofane<br>Utworzenie: kat [<br>Zatwierdzenie: Paweł [<br>Podpis: kat [<br>Data ktońca obowiązywania u<br>Przyczyna wycofania: pw<br>Data aktualizacii: 2018-10-17 | ] 2018-10-10 14:30:02<br>] 2018-10-10 14:31:01<br>] 2018-10-10 14:33:51<br>poważnienia: 2018-10-17 |                                |                            | Zobacz wycofanie upoważnienia |  |  |  |

## 3. Składanie wniosku o nadanie uprawnień

Wszyscy użytkownicy chcąc pracować w systemie RAM w roli:

- Lekarz,
- Asystent,
- Reprezentant PWDL

muszą w pierwszej kolejności złożyć wniosek o nadanie uprawnień w RAM.

W celu złożenia wniosku o nadanie uprawnień w systemie RAM konieczne jest posiadanie aktywnego konta na Profilu Zaufanym.

W celu złożenia wniosku o nadanie uprawnień należy na stronie głównej RAM wybrać opcję Złóż wniosek o nadanie uprawnień.

|   |                                                                                            | Zaloguj przez RPWDL |
|---|--------------------------------------------------------------------------------------------|---------------------|
| / | CSIOZO<br>Centrum 9ytember Informacijneh<br>Chrony Zdrawa<br>Rejestr Asystentów Medycznych |                     |
|   | Strona glówna                                                                              |                     |
|   |                                                                                            |                     |
|   | Zaloguj                                                                                    |                     |
|   | Złóż wniosek o nadanie uprawnień                                                           |                     |
|   |                                                                                            |                     |

System przekieruje nas na stronę logowania Profilu Zaufanego, gdzie należy podać swój login i hasło oraz wybrać opcję *Zaloguj mnie*.

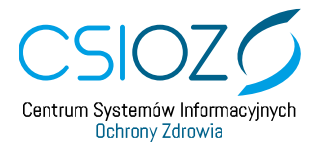

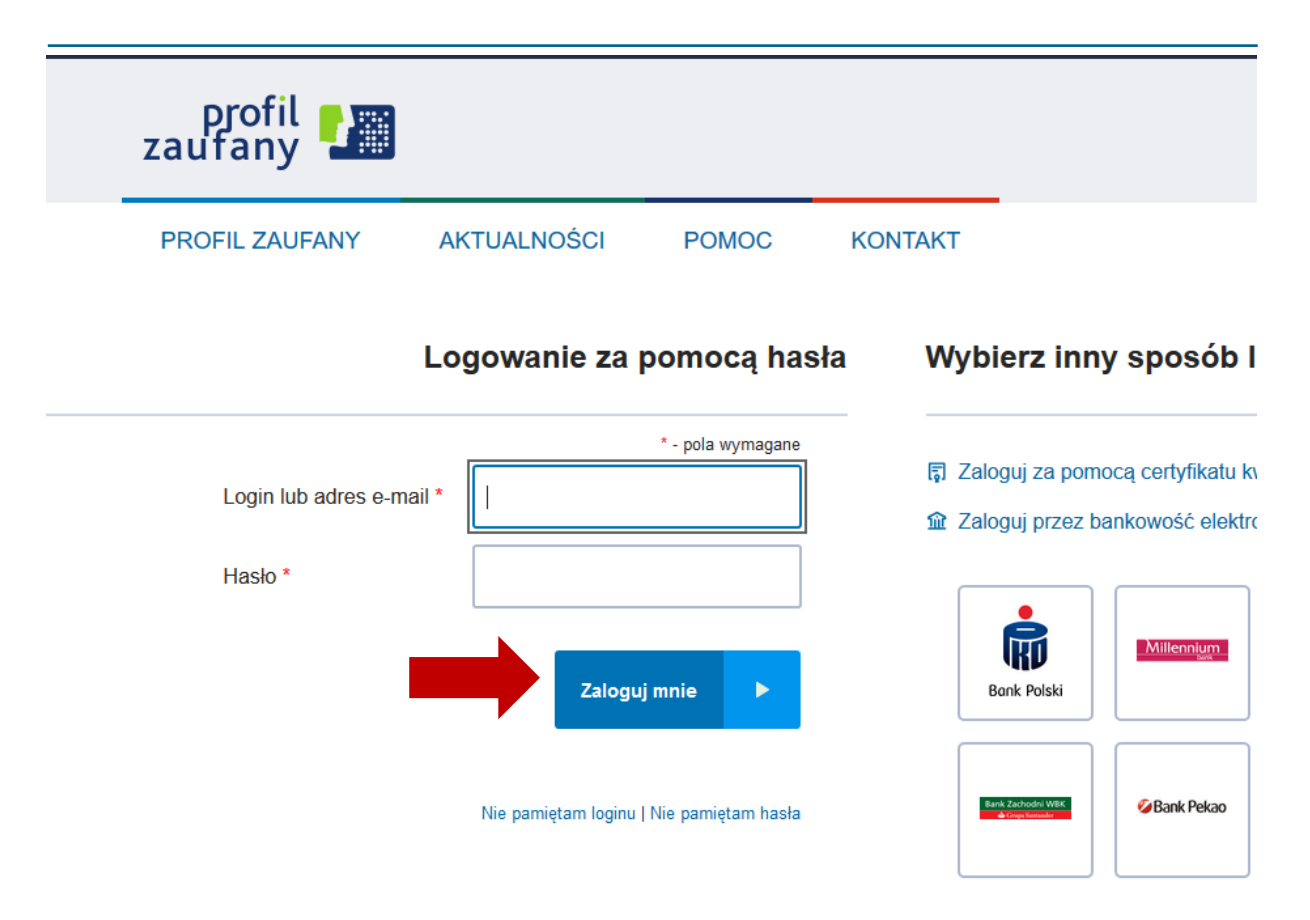

Po prawidłowym zalogowaniu w Profilu Zaufanym, użytkownik zostaje przekierowany do formularza wniosku o nadanie uprawnień w RAM, w którym należy:

- wskazać wnioskowaną rolę (1)
- zmienić adres email, jeśli ten, który został pobrany z danych konta PZ nie jest właściwy (2)
- wskazać podmiot (3), który ma dokonać rozpatrzenia wniosku poprzez wybranie rodzaju podmiotu, wprowadzenie wartości w co najmniej jedno pole: NIP, Regon lub Nr księgi i wybranie opcji Wyszukaj.

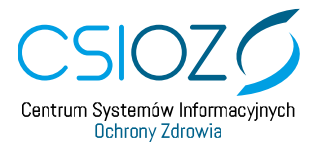

#### Wniosek o nadanie uprawnień użytkownika RAM

| Wnioskowana rola*                  |   |
|------------------------------------|---|
| O Reprezentant PWDL                | 1 |
| ○ Asystent                         |   |
| ○ Lekarz, lekarz dentysta, felczer |   |
| Dane wnioskodawcy                  |   |
| Imię*                              |   |
| kat                                |   |
| Nazwisko*                          |   |
|                                    |   |
| PESEL*                             |   |
|                                    |   |
| Email*                             |   |
|                                    | 2 |
| NPWZ                               |   |
|                                    |   |
| Typ pracownika                     |   |
| Lekarz                             |   |

#### Dane podmiotu, który ma zatwierdzić wniosek

| Typ księgi rejestrowej*                                                           |   |  |
|-----------------------------------------------------------------------------------|---|--|
| Podmioty                                                                          |   |  |
| O Praktyki                                                                        |   |  |
| Wprowadź wartość w co najmniej jednym polu, aby wyszukać podmiot/praktykę.<br>NIP | 3 |  |
|                                                                                   |   |  |
| REGON                                                                             |   |  |
| Numer ksieni                                                                      |   |  |
| nauna nauña.                                                                      |   |  |
| Wyszukaj Wyczyść                                                                  |   |  |

Gdy wniosek jest kompletny należy wybrać opcję Złóż wniosek.

|                | ,<br>Praktyka Lekarska |                                     |                                     |                                     |
|----------------|------------------------|-------------------------------------|-------------------------------------|-------------------------------------|
| trowej: 000000 |                        |                                     |                                     |                                     |
|                |                        |                                     |                                     |                                     |
|                |                        |                                     |                                     |                                     |
|                |                        |                                     |                                     |                                     |
|                | trowej: 000000         | Praktyka Lekarska<br>trowej: 000000 | Praktyka Lekarska<br>trowej: 000000 | Praktyka Lekarska<br>trowej: 000000 |

Wniosek zostanie wysłany do wskazanego podmiotu, o czym informuje komunikat.

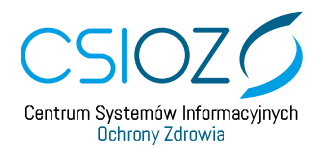

Wniosek został złożony.

O rozpatrzeniu wniosku przez Administratora wskazanego PWDL użytkownik składający wniosek zostanie poinformowany powiadomieniem mailowym.

## 4. Administrator RAM

#### 4.1. Logowanie Administratora RAM

W celu zalogowania do systemu RAM, należy wybrać opcję *Zaloguj*, co spowoduje przekierowanie na stronę logowania Profilu Zaufanego.

| CSIOZ<br>Centrum System dw Infor<br>Uchrony Zdrawki | Rejestr Asystentów Medycznych    |   |
|-----------------------------------------------------|----------------------------------|---|
| Strona główna                                       |                                  |   |
|                                                     |                                  | 4 |
| 22                                                  | Zaloguj                          |   |
|                                                     | Złóż wniosek o nadanie uprawnień |   |
|                                                     |                                  |   |

Należy wprowadzić swój login i hasło, a następnie wybrać opcję Zaloguj mnie.

| profil 2000<br>zaufany                                                   | 🖉 Zarejestruj się                                                                                                    |
|--------------------------------------------------------------------------|----------------------------------------------------------------------------------------------------|
| PROFIL ZAUFANY AKTUALNOŚCI POMOC KONTA                                   | AKT                                                                                                    |
| Logowanie za pomocą hasła                                                | Wybierz inny sposób logowania                                                                                                    |
| * - pola wymagane<br>Login lub adres e-mail *<br>Hasio *<br>Zaloguj mnie | <ul> <li>Zaloguj za pomocą certyfikatu kwalifikowanego »</li> <li>Zaloguj przez bankowość elektroniczną »</li> <li>Zaloguj przez bankowość elektroniczną »</li> <li>International International Internatione International International International International Inter</li></ul>       |
| Nie parniętam loginu   Nie parniętam hasła                               | Contraction with Contraction of Contraction of Cont |

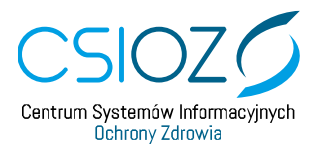

Po poprawnym zalogowaniu do Profilu Zaufanego nastąpi automatyczne przekierowanie na stronę główną RAM.

|                                                                           | Administrator RAM: kat mich | Ustawienia | WYLOGUJ |
|---------------------------------------------------------------------------|-----------------------------|------------|---------|
| CSIOZO<br>Defense before the Homeconneck<br>Rejestr Asystentów Medycznych |                             |            |         |
| Strona główna Użytkownicy Lista upoważnień                                |                             |            |         |
| Rejestr Asystentów Medycznych                                             |                             |            |         |

#### 4.2. Przeglądanie i filtrowanie listy użytkowników

W celu przeglądania listy użytkowników należy wybrać z menu Użytkownicy.

|                                                             | Administrator RAM: kat mich Usta     |
|-------------------------------------------------------------|--------------------------------------|
| CSIOZ<br>Centrum Systemów Informacyjnych<br>Ochrony Zdrowia | RAM<br>Rejestr Asystentów Medycznych |
| Strona główna Użytkownicy                                   | Lista upoważnień                     |
|                                                             | Rejestr Asystentów Medycznych        |

Spowoduje to prezentację listy użytkowników RAM z możliwością jej filtrowania.

Istnieje możliwość wyszukiwania użytkowników poprzez wprowadzenie wartości dla wybranych kryteriów:

- status konta,
- imię,
- nazwisko,
- rola,
- PESEL

i wybranie opcji Wyszukaj.

| Strona grown | a Użytkownicy | Lista upoważnie | eń      |         |           |                      |
|--------------|---------------|-----------------|---------|---------|-----------|----------------------|
| 0            |               | -0111.2         |         |         |           |                      |
| Status kon   | ta Wszystkie  |                 | ~       | Rola    | Wszystkie |                      |
| Im           | ię kat        |                 |         | PESEL   |           |                      |
| Nazwis       | (O            |                 |         |         |           | Q Wyszukaj 🗙 Wyczyść |
|              |               |                 |         |         |           |                      |
|              |               |                 |         |         | s         | zukaj:               |
| Imię Iî N    | azwisko       | Ji PESE         | L Jî Ro | ola 🏻 🕸 | S Status  | zukaj:               |

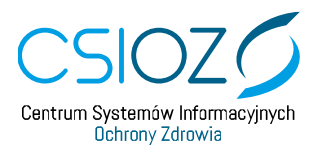

## 4.3. Podgląd i edycja danych użytkowników

Administrator RAM ma możliwość edycji danych użytkowników w zakresie:

- adresu email
- status aktywności konta.

W celu podglądu lub edycji danych użytkownika, należy wybrać opcję *Edycja*, znajdującą się przy wybranym użytkowniku.

| Strona głów | vna U   | żytkownicy | Lista up | oważnień |     |      |       |           |                      |
|-------------|---------|------------|----------|----------|-----|------|-------|-----------|----------------------|
| Status ko   | nta     | Wszystkie  |          |          |     | ~    | Rola  | Wszystkie | ~                    |
| h           | mię     | kat        |          |          |     |      | PESEL |           |                      |
| Nazwi       | sko     |            |          |          |     |      |       |           | Q Wyszukaj 🗙 Wyczyść |
|             |         |            |          |          |     |      |       |           |                      |
|             |         |            |          |          |     |      |       |           | Szukaj:              |
| Imię 👫      | Nazwisk | 0          | Į£.      | PESEL    | ţţ. | Rola | ţ     | ↑ Status  | Szukaj:              |

Spowoduje to przejście do formularza podglądu/edycji danych użytkownika, umożliwiającego zmianę adresu email lub statusu aktywności konta.

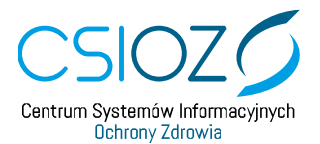

| )ane wniosku                                                                                      | Q Zobacz wniose                                                                                                    |
|---------------------------------------------------------------------------------------------------|----------------------------------------------------------------------------------------------------|
| Status konta                                                                                      | Aktywne                                                                                                    |
| Data złożenia wniosku o<br>nadanie uprawnień:                                                     | 2018-09-21                                                                                                    |
| Podmiot zatwierdzający                                                                            | PORADNIA REHABILITACJI                                                                                                    |
| Data rozpatrzenia                                                                                 | 2018-09-21                                                                                                    |
| Rozpatrzył                                                                                        | Jan3 Testowy3                                                                                                    |
| ePUAP ID                                                                                          | Jan3 Testowy3                                                                                                    |
| dycja użytkownika                                                                                 |                                                                                                    |
| Edycja użytkownika                                                                                | Administrator PAM                                                                                                    |
| <b>Edycja użytkownika</b><br>Rola<br>Imie                                                         | Administrator RAM ~                                                                                                    |
| <b>Edycja użytkownika</b><br>Rola<br>Imię<br>Nazwisko                                             | Administrator RAM value value |
| Edycja użytkownika<br>Rola<br>Imię<br>Nazwisko<br>PESEL                                           | Administrator RAM ~                                                                                                    |
| Edycja użytkownika<br>Rola<br>Imię<br>Nazwisko<br>PESEL<br>Adres e-mail                           | Administrator RAM <a></a>                                                                                                    |
| Edycja użytkownika<br>Rola<br>Imię<br>Nazwisko<br>PESEL<br>Adres e-mail<br>NPWZ                   | Administrator RAM  kat .                                                                                                    |
| Edycja użytkownika<br>Rola<br>Imię<br>Nazwisko<br>PESEL<br>Adres e-mail<br>NPWZ<br>Typ pracownika | Administrator RAM  kat                                                                                                    |

Po wprowadzeniu zmian należy je zatwierdzić wybierając opcję Zapisz.

Administrator RAM może w dowolnej chwili zmienić status konta użytkownika z **Aktywne** na **Nieaktywne**, co powoduje brak możliwości jego zalogowania do RAM. Zmiana odwrotna (status **Nieaktywne** na **Aktywne**) możliwa jest, tylko jeśli wniosek o nadanie uprawnień został wcześniej pozytywnie rozpatrzony przez Administratora PWDL.

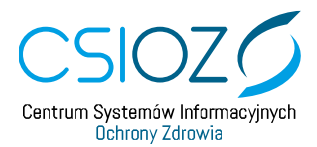

#### 4.4. Podgląd danych wniosków

Administrator RAM ma możliwość podejrzenia wniosku o nadanie uprawnień dla wybranego użytkownika. W tym celu na formularzu podglądu/edycji użytkownika należy wybrać opcję *Zobacz wniosek*.

| )ane wniosku                                  | Q Zobaczy              |
|-----------------------------------------------|------------------------|
| Status konta                                  | Aktywne                |
| Data złożenia wniosku o<br>nadanie uprawnień: | 2018-09-21             |
| Podmiot zatwierdzający                        | PORADNIA REHABILITACJI |
| Data rozpatrzenia                             | 2018-09-21             |
| Rozpatrzył                                    | Jan3 Testowy3          |
| ePUAP ID                                      | Jan3 Testowy3          |

Spowoduje to przejście do podglądu danych wniosku o nadanie uprawnień.

| ane wniosku                                                                                      |                                       |
|--------------------------------------------------------------------------------------------------|---------------------------------------|
| D wniosku                                                                                        | 160                                   |
| Status wniosku                                                                                   | Zaakceptowany                         |
| Data złożenia                                                                                    | 2018-09-21 09:51:33                   |
| Podmiot zatwierdzający                                                                           | PORADNIA REHABILITACJI                |
| Data rozpatrzenia                                                                                | 2018-09-21 11:51:46                   |
| Rozpatrzył                                                                                       | Jan3 Testowy3                         |
|                                                                                                  | Lakar                                 |
| Wnioskowana rola                                                                                 | l akarz                               |
| Wnioskowana rola<br>Dane wnioskodawcy                                                            | Lekarz                                |
| Vnioskowana rola<br>Dane wnioskodawcy<br>mię                                                     | Lekarz                                |
| Vnioskowana rola<br>Dane wnioskodawcy<br>mię<br>Pesel                                            | Lekarz kat                            |
| Wnioskowana rola<br>Dane wnioskodawcy<br>mię<br>Pesel<br>Adres e-mail                            | Lekarz kat                            |
| Wnioskowana rola<br>Dane wnioskodawcy<br>mię<br>Pesel<br>Adres e-mail<br>NPWZ                    | Lekarz kat                            |
| Wnioskowana rola<br>Dane wnioskodawcy<br>Imię<br>Pesel<br>Adres e-mail<br>NPWZ<br>Typ pracownika | Lekarz       kat       -       Lekarz |

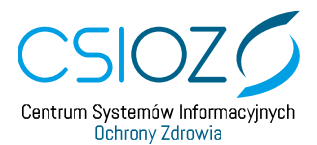

## 5. Administrator PWDL

Zadaniem Administratora PWDL w RAM jest nadawanie uprawnień użytkownikom RAM poprzez rozpatrywanie składanych przez nich wniosków o nadanie uprawnień.

#### 5.1. Logowanie Administratora PWDL

W celu zalogowania jako Administrator PWDL, należy wybrać opcję Zaloguj przez RPWDL.

| CSIOZO<br>Letticus Systemia Internacy/neh<br>October Zhours<br>Rejestr Asystemtów Medycznych | Zaloguj przez RPWDL | Rejestry medyczne |
|----------------------------------------------------------------------------------------------|---------------------|-------------------|
| Strona glówna                                                                                |                     |                   |
|                                                                                              |                     |                   |
| Zaloguj                                                                                      |                     |                   |
| Złóż wniosek o nadanie uprawnień                                                             |                     |                   |
|                                                                                              |                     |                   |

Następnie należy wybrać rodzaj podmiotu (1), a następnie wprowadzić login i hasło (2) i wybrać *Zaloguj się* (3).

| CSIOZ<br>Centrum Systemów Informacyjnych<br>Ochrony Zdrowia | RAM<br>Rejestr Asystentó | w Medycznych                                                      |
|-------------------------------------------------------------|--------------------------|-------------------------------------------------------------------|
| Strona główna                                               |                          |                                                                   |
| Zaloguj przez RPWDL                                         | _                        |                                                                   |
|                                                             | Login*<br>Hasło*         | 2                                                                 |
|                                                             | Rodzaj podmiotu*         | <ul> <li>Podmioty lecznicze</li> <li>Praktyki zawodowe</li> </ul> |
|                                                             | 3                        | Zaloguj                                                           |

Po poprawnym zalogowaniu, użytkownik w pierwszej kolejności musi wybrać kontekst podmiotu w jakim chce pracować. W tym celu należy wybrać podmiot z listy, a następnie opcję *Wybierz*.

| na Pral | ityka Lekarska           |                              | Administrator PWDL: Jan3 | Testowy3 Usta | wieni |
|---------|--------------------------|------------------------------|--------------------------|---------------|-------|
|         | Wybór kontekstu podmiotu |                              |                          |               |       |
| С       |                          | Dostępne podmioty            |                          |               |       |
| Centr   | 000000                   | Specjalistyczna Praktyka Lek | arska 🗸                  |               |       |
| na głów |                          | Wybierz                      |                          |               |       |
|         |                          | Rejestr Asystentów Meo       | dycznych                 |               |       |

Informacja o wybranym podmiocie jest widoczna w lewym górnym rogu ekranu.

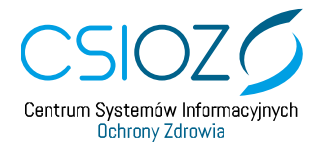

| 000000        | Specjalistyczna Praktyka Lekarska                            | Administrator PWDL: Jan3 Testowy3                               |
|---------------|--------------------------------------------------------------|-----------------------------------------------------------------|
| zmien poomiot | CSIOZ<br>Centrum Systemice Informacijnych<br>Uchrany Zdravia | REJEST Asystentów Medycznych                                    |
|               | Strona główna Lista wniosł                                   | ków Użytkownicy                                                 |
|               | Zmieniono domyślny podmio                                    | t na Monika Dzięgielewska Specjalistyczna Praktyka Lekarska 🛛 🗶 |
|               |                                                              | Rejestr Asystentów Medycznych                                   |

Wybór kontekstu podmiotu po zalogowaniu jest konieczny tylko, jeśli użytkownik jest administratorem >1 podmiotu.

#### 5.2. Zmiana kontekstu podmiotu

W celu zmiany wybranego wcześniej kontekstu podmiotu, należy wybrać opcję *Zmień podmiot*, znajdującą się w prawym górnym rogu ekranu.

| 000000<br>Zmilef podmikt                                       | Administrator PWDL: Jan3 Testowy3 (<br>CANN<br>estr Asystentów Medycznych |
|----------------------------------------------------------------|---------------------------------------------------------------------------|
| Strona główna Lista wniosków Użytkown                          | icy                                                                       |
|                                                                |                                                                           |
| <ul> <li>Zmieniono domyšlny podmiot na Monika Dzięg</li> </ul> | jelewska Specjalistyczna Praktyka Lekarska 🛛 😤                            |
|                                                                | Rejestr Asystentów Medycznych                                             |

W oknie wyboru podmiotu należy wybrać oczekiwany podmiot i zatwierdzić wybierając opcję Wybierz.

| zna Pral | ktyka Lekarska        |                                                          | Administrator PWDL: Jan3 Testowy3 |  |
|----------|-----------------------|----------------------------------------------------------|-----------------------------------|--|
|          | Wybór kontekstu p     | odmiotu                                                  |                                   |  |
| C        |                       | Dostępne podmioty                                        |                                   |  |
| Centra   | 000000                | TestPodmiotRPM                                           | ~                                 |  |
| ona głów |                       | Wybierz                                                  |                                   |  |
| mienion  | o domyślny podmiot na | i Monika Dzięgielewska Specjalistyczna Praktyka Lekarska |                                   |  |

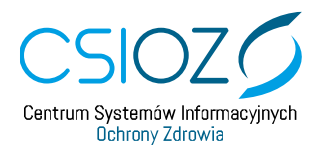

#### 5.3. Wnioski

#### 5.3.1. Przeglądanie i filtrowanie listy wniosków

W celu przeglądania listy wniosków złożonych do PWDL, w kontekście którego pracuje użytkownik, należy wybrać z menu *Lista wniosków*.

| Specjalistyczna Praktyka Lekarska                                                              | Administrator PWDL: Jan3 | L |
|------------------------------------------------------------------------------------------------|--------------------------|---|
| CSIOZO<br>Centrum Systemote Informacijnych<br>Chrinov Zdravia<br>Rejestr Asystentów Medycznych |                          |   |
| Strona główna Lista wniosków Użytkownicy                                                       |                          |   |
| Rejestr Asystentów Medycznych                                                                  |                          |   |

Spowoduje to prezentację listy wniosków z możliwością jej filtrowania według:

- statusu wniosku,
- imienia,
- nazwiska,
- nr PESEL,
- roli.

W celu wyszukania wniosku należy wprowadzić kryteria wyszukiwania i wybrać opcję Wyszukaj.

| Status wniosku | Wszystkie | ~    |   |               | Rola   | Wszystkie       |                   |           |
|----------------|-----------|------|---|---------------|--------|-----------------|-------------------|-----------|
| Imię           |           |      |   | P             | ESEL   |                 |                   |           |
| Nazwisko       |           |      |   |               |        |                 | <b>Q</b> Wyszukaj | 🗙 Wyczyść |
|                |           |      |   |               |        |                 |                   |           |
|                |           |      |   |               |        |                 |                   |           |
|                |           |      |   |               |        | Szukaj          | :                 |           |
| Wnioskujący    | ţţ        | Rola | ţ | Data złożenia | JIII S | Szukaj<br>tatus | :                 |           |

#### 5.3.2. Rozpatrywanie wniosku

W celu rozpatrzenia wniosku, który został złożony i jest w statusie *Oczekujący*, należy na liście wniosków wybrać odpowiadającą mu opcję *Rozpatrz*.

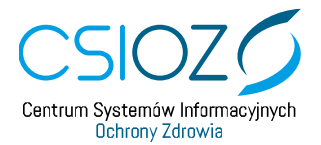

| Imię<br>Nazwisko              |    |                       | PESEL |                  |               | Q Wyszukaj 🗶 Wyczyść |  |
|-------------------------------|----|-----------------------|-------|------------------|---------------|----------------------|--|
|                               |    |                       |       |                  | Szukaj:       |                      |  |
| Wnioskujący                   | ţ1 | Rola                  | 11    | Data złożenia    | Status        | 11                   |  |
| kat mich                      |    | Lekarz                |       | 2018-09-25 12:09 | Oczekujący    | 🖍 Rozpatrz           |  |
| Paweł                         |    | Reprezentant podmiotu |       | 2018-09-17 12:08 | Zaakceptowany | <b>Q</b> Zobacz      |  |
| Wojciech Call                 |    | Asystent              |       | 2018-09-17 11:12 | Zaakceptowany | <b>Q</b> Zobacz      |  |
| Pozycje od 1 do 3 z 3 łącznie |    |                       |       |                  |               |                      |  |

Na ekranie rozpatrywania wniosku należy zapoznać się z danymi złożonego wniosku i wybrać opcję *Zaakceptuj* albo *Odrzuć*, a następnie zatwierdzić chęć wykonania operacji.

| ID wniosku             | 168                                           |     |
|------------------------|-----------------------------------------------|-----|
| Status wniosku         | Oczekujący                                    |     |
| Data złożenia          | 2018-09-25 10:09:42                           |     |
| Podmiot zatwierdzający | i Specjalistyczna Praktyka Lekarska 0000001   |     |
| zozogóły umiosku       |                                               |     |
| zczegoły wniosku       |                                               |     |
| Wnioskowana rola       | Lekarz                                        |     |
| Dane wnioskodawcy      |                                               |     |
| lmię                   | kat                                           |     |
| Pesel                  |                                               |     |
| Adres e-mail           |                                               |     |
| NPWZ                   |                                               |     |
| Typ pracownika         | Lekarz                                        |     |
|                        |                                               |     |
|                        | ✓ Zaakceptuj 🕇 Odrzuć                         | K A |
|                        |                                               |     |
| Czy na pewno chc       | esz zaakceptować wniosek o nadanie uprawnień? |     |
| IC                     |                                               |     |

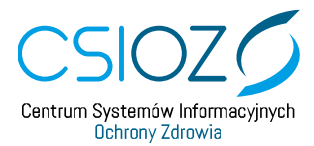

Zaakceptowanie wniosku oznacza aktywację konta użytkownika, który złożył wniosek.

O fakcie rozpatrzenia wniosku o nadanie uprawnień użytkownik wnioskujący jest informowany powiadomieniem mailowym.

#### 5.3.3. Podgląd danych wniosku

W celu podglądu danych wniosków rozpatrzonych, użytkownik może skorzystać z opcji *Zobacz*, znajdującej się na liście wniosków przy odpowiednim wniosku.

| lmię<br>Nazwisko             |    |                       |    | PESEI            | L             | <b>Q</b> Wyszuka | j 🗶 Wyczyś      |
|------------------------------|----|-----------------------|----|------------------|---------------|------------------|-----------------|
|                              |    |                       |    |                  | Szuka         | aj:              |                 |
| Wnioskujący                  | 11 | Rola                  | 11 | Data złożenia ↓. | Status        | 11               |                 |
| kat                          |    | Lekarz                |    | 2018-09-25 12:09 | Zaakcepto     |                  | <b>Q</b> Zobacz |
| Paweł                        |    | Reprezentant podmiotu |    | 2018-09-17 12:08 | Zaakceptowany |                  | <b>Q</b> Zobacz |
| Nojciech                     |    | Asystent              |    | 2018-09-17 11:12 | Zaakceptowany |                  | <b>Q</b> Zobacz |
| ozycje od 1 do 3 z 3 łącznie |    |                       |    |                  |               | Pokaż            | 50 ~ po         |

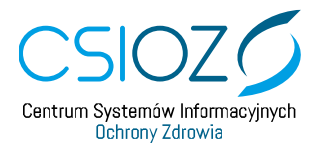

## Spowoduje to prezentację danych wniosku.

| ane wniosku                                                                                       |                                          |
|---------------------------------------------------------------------------------------------------|------------------------------------------|
|                                                                                                   |                                          |
| D wniosku                                                                                         | 168                                      |
| Status wniosku                                                                                    | Zaakceptowany                            |
| Data złożenia                                                                                     | 2018-09-25 10:09:42                      |
| Podmiot zatwierdzający                                                                            | Specjalistyczna Praktyka Lekarska 000000 |
| Data rozpatrzenia                                                                                 | 2018-09-25 12:27:14                      |
| Rozpatrzył                                                                                        | Jan3 Testowy3                            |
|                                                                                                   |                                          |
|                                                                                                   |                                          |
| zczegóły wniosku                                                                                  |                                          |
| zczegóły wniosku<br>Wnioskowana rola                                                              | Lekarz                                   |
| zczegóły wniosku<br>Wnioskowana rola<br>Dane wnioskodawcy                                         | Lekarz                                   |
| zczegóły wniosku<br>Wnioskowana rola<br>Dane wnioskodawcy<br>mię                                  | Lekarz<br>kat                            |
| zczegóły wniosku<br>Wnioskowana rola<br>Dane wnioskodawcy<br>mię<br>Pesel                         | Lekarz kat                               |
| zczegóły wniosku<br>Wnioskowana rola<br>Dane wnioskodawcy<br>Imię<br>Pesel<br>Adres e-mail        | Lekarz<br>kat                            |
| zczegóły wniosku<br>Wnioskowana rola<br>Dane wnioskodawcy<br>mię<br>Pesel<br>Adres e-mail<br>NPWZ | Lekarz<br>kat                            |

K Powrót

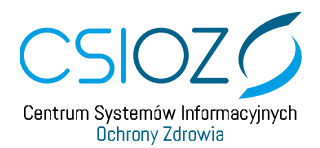

5.4. Użytkownicy

5.4.1. Przeglądanie i filtrowanie listy użytkowników

W celu przeglądania listy użytkowników należy wybrać z menu Użytkownicy.

|                            |                                        |                               | Administrator RAM: kat mich | Usta |
|----------------------------|----------------------------------------|-------------------------------|-----------------------------|------|
| <br>Centrum Syste<br>Dchro | OZ<br>mów informacy/nych<br>ny Zdrowia | REJEST Asystentów Medycznych  |                             |      |
| Strona główna              | Użytkownicy                            | Lista upowaźnień              |                             |      |
|                            | 1                                      | Rejestr Asystentów Medycznych |                             | ALIA |

Spowoduje to prezentację listy użytkowników RAM, których uprawnienia zostały nadane w ramach PWDL, w kontekście którego pracuje użytkownik.

Istnieje możliwość wyszukiwania użytkowników poprzez wprowadzenie wartości dla wybranych kryteriów:

- status konta,
- imię,
- nazwisko,
- rola,
- PESEL

i wybranie opcji *Wyszukaj*.

| Status k                   | onta               | Wszystkie |         |    | ~              | Rola  | Wszystkie         |         |                 |        |
|----------------------------|--------------------|-----------|---------|----|----------------|-------|-------------------|---------|-----------------|--------|
|                            | lmię               | kat       |         |    |                | PESEL |                   |         |                 |        |
| Nazw                       | /isko              |           |         |    |                |       |                   | Q Wyszi | ukaj 🗙 W        | /yczyś |
|                            |                    |           |         |    |                |       |                   | Crukoj: |                 |        |
|                            |                    |           |         |    |                |       |                   | Szukaj. |                 |        |
| mię lî                     | Nazwis             | ko        | PESEL   | 11 | Rola           | ţţ    | Status            | Szukaj. |                 |        |
| lmię ↓î                    | Nazwis             | ko 🗍      | E PESEL | ţ  | Rola           | ţ1    | Status            | Szukaj. |                 |        |
| Imię 11<br>kat             | Nazwis             | ko        | PESEL   | ţ  | Rola<br>Lekarz | tt    | Status<br>Aktywne | Jî      | 🖍 Pod           | Igla   |
| mię 11<br>kat<br>ozycje od | Nazwis<br>1 do 1 z | ko        | PESEL   | 1L | Rola<br>Lekarz | ţ1    | Status<br>Aktywne | Szukaj. | ✓ Pod<br>xaž 50 | Iglą   |

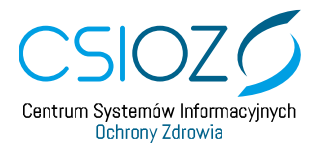

#### 5.4.2. Podgląd danych użytkownika

W celu podglądu danych użytkownika należy wybrać opcję *Podgląd* znajdującą się przy danych wybranego użytkownika.

| Status k | onta          | Wszystkie |         | ~    | Rola  | Wszystkie |                      |
|----------|---------------|-----------|---------|------|-------|-----------|----------------------|
| Nazw     | imię<br>⁄isko | Kal       |         |      | PESEL |           | Q Wyszukaj 🗙 Wyczyść |
|          |               |           |         |      |       |           | Szukaj:              |
| mię 🕼    | Nazwis        | ko J≞     | PESEL I | Rola | ţţ.   | Status    | 11                   |
|          |               |           |         |      |       |           |                      |

Spowoduje to przejście do podglądu danych użytkownika.

|                                                                                                    | Q Zobacz wnio                             |
|----------------------------------------------------------------------------------------------------|-------------------------------------------|
| Status konta                                                                                           | Aktywne                                   |
| Data złożenia wniosku o<br>nadanie uprawnień:                                                          | 2018-09-25                                |
| Podmiot zatwierdzający                                                                                 | Specjalistyczna Praktyka Lekarska, 000000 |
| Data rozpatrzenia                                                                                      | 2018-09-25                                |
| Rozpatrzył                                                                                             | Jan3 Testowy3                             |
| ePUAP ID                                                                                               | Jan3 Testowy3                             |
| odgląd danych użytkowni                                                                                | ika                                       |
| odgląd danych użytkowni<br>Rola                                                                        | Lekarz                                    |
| <b>odgląd danych użytkowni</b><br>Rola<br>Imię                                                         | kat                                       |
| odgląd danych użytkowni<br>Rola<br>Imię<br>Nazwisko                                                    | Ika<br>Lekarz<br>kat                      |
| odgląd danych użytkowni<br>Rola<br>Imię<br>Nazwisko<br>PESEL                                           | ika<br>Lekarz<br>kat                      |
| odgląd danych użytkowni<br>Rola<br>Imię<br>Nazwisko<br>PESEL<br>Adres e-mail                           | ika<br>Lekarz<br>kat                      |
| odgląd danych użytkowni<br>Rola<br>Imię<br>Nazwisko<br>PESEL<br>Adres e-mail<br>NPWZ                   | ika<br>Lekarz<br>kat                      |
| odgląd danych użytkowni<br>Rola<br>Imię<br>Nazwisko<br>PESEL<br>Adres e-mail<br>NPWZ<br>Typ pracownika | Ika<br>Lekarz<br>Lekarz                   |

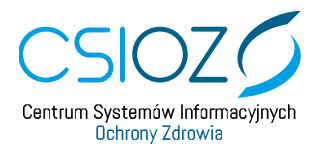

## 6. Lekarz

Lekarz w systemie RAM ma uprawnienia do tworzenia upoważnień we własnym imieniu oraz ich podpisywania. Dodatkowo ma możliwość wycofywania wystawionych wcześniej upoważnień.

#### 6.1. Logowanie do RAM jako Lekarz

W celu zalogowania do systemu RAM, należy wybrać opcję *Zaloguj*, co spowoduje przekierowanie na stronę logowania Profilu Zaufanego.

| Strona główna                    | Centrum      | Anternév Informacylych Rejestr Asystentów Medycznych |  |
|----------------------------------|--------------|------------------------------------------------------|--|
|                                  | Strona główr | a                                                    |  |
|                                  |              |                                                      |  |
| Zaloguj                          |              | Zaloguj                                              |  |
| Złóż wniosek o nadanie uprawnień |              | Złóż wniosek o nadanie uprawnień                     |  |

Należy wprowadzić swój login i hasło, a następnie wybrać opcję Zaloguj mnie.

| profil zaufany                           | 🖉 Zarejestruj się                                                                                                    |
|------------------------------------------|----------------------------------------------------------------------------------------------------|
| PROFIL ZAUFANY AKTUALNOŚCI POMOC KON     | NTAKT                                                                                                    |
| Logowanie za pomocą hasła                | Wybierz inny sposób logowania                                                                                        |
| * - pola wymagane                        | <ul> <li>Zaloguj za pomocą certyfikatu kwalifikowanego »</li> <li>Zaloguj przez bankowość elektroniczną »</li> </ul> |
| Hasio *                                  | Bank Polsid                                                                                                    |
| Nie pamiętam loginu   Nie pamiętam hasła | Rest activatives Stark Pelao Inteligo                                                                                |

Po poprawnym zalogowaniu do Profilu Zaufanego nastąpi automatyczne przekierowanie na stronę główną RAM.

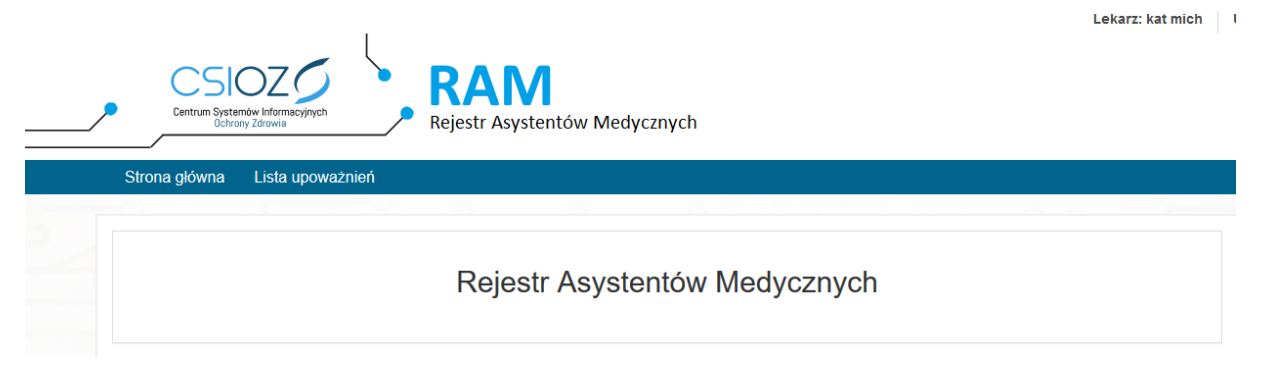

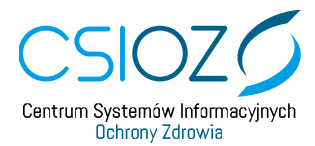

#### 6.2. Przeglądanie i filtrowanie listy upoważnień

W celu przejścia do listy upoważnień należy wybrać z menu Lista upoważnień.

| / | CSIOZO<br>Centrum Systemów Informacyjnych<br>Ochrony Zdrowia<br>Rejestr Asystemtów Medycznych |
|---|-----------------------------------------------------------------------------------------------|
|   | Strona główna Lista upoważnień                                                                |
|   |                                                                                               |
|   | Rejestr Asystentów Medycznych                                                                 |
|   |                                                                                               |

Spowoduje to prezentację listy upoważnień, w których użytkownik (Lekarz) występuje jako wystawca upoważnienia.

Lista upoważnień umożliwia ich wyszukiwanie. W celu wyszukania upoważnienia należy wprowadzić kryteria wyszukiwania i wybrać opcję *Wyszukaj*. Spowoduje to przefiltrowanie listy upoważnień.

|            | Status upo          | ważnienia    | Wszystkie                 | ~                       |                     |                          |                                |                 |
|------------|---------------------|--------------|---------------------------|-------------------------|---------------------|--------------------------|--------------------------------|-----------------|
|            | Początek obowiąz    | ywania od    |                           | do                      |                     |                          |                                |                 |
|            | Koniec obowiąz      | ywania od    |                           | do                      |                     |                          |                                |                 |
|            |                     |              |                           |                         |                     |                          | <b>Q</b> Wyszukaj              | 🗙 Wyczyść       |
| <b>+</b> s | stwórz upoważnienie |              |                           |                         |                     |                          |                                |                 |
|            |                     |              |                           |                         |                     |                          | Szukaj:                        |                 |
|            | ↓<br>Identyfikator  | ↓î<br>Status | Początek<br>obowiązywania | Koniec<br>obowiązywania | Wystawca<br>/lekarz | Upoważniony<br>/asystent | Status<br>przetworzenia<br>ZUS |                 |
|            | 200                 | Przygotowane | 2018-11-07                | 2018-11-20              | kat                 | Paweł                    |                                | Operacje 🗸      |
|            | 192                 | Podpisane    | 2018-10-24                | 2018-11-06              | kat                 | Paweł                    |                                | <b>Q</b> Zobacz |

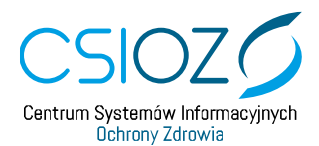

#### 6.3. Podgląd i pobranie upoważnienia

W celu podglądu upoważnienia należy na liście upoważnień wybrać opcję *Zobacz* dla wybranego upoważnienia.

|   | status upov                               | vazincila              | 113233000                             |                                       |                            |                                   |                                           |       |
|---|-------------------------------------------|------------------------|---------------------------------------|---------------------------------------|----------------------------|-----------------------------------|-------------------------------------------|-------|
|   | Początek obowiązy                         | wania od               |                                       | do                                    |                            |                                   |                                           |       |
|   | Koniec obowiązy                           | wania od               |                                       | do                                    |                            |                                   |                                           |       |
|   |                                           |                        |                                       |                                       |                            |                                   | <b>Q</b> Wyszukaj                         | 🗙 Wyo |
| - |                                           |                        |                                       |                                       |                            |                                   |                                           |       |
| s | twórz upoważnienie                        |                        |                                       |                                       |                            |                                   | Szukaj:                                   |       |
| S | twórz upoważnienie                        | L†<br>Status           | Początek<br>obowiązywania             | Koniec<br>obowiązywania               | Wystawca<br>/lekarz        | Upoważniony<br>/asystent          | Szukaj:<br>Status<br>przetworzenia<br>ZUS |       |
| S | twórz upoważnienie<br>Identyfikator 200 I | Status<br>Przygotowane | Początek dobowiązywania<br>2018-11-07 | Koniec<br>obowiązywania<br>2018-11-20 | Wystawca<br>/lekarz<br>kat | Upoważniony<br>/asystent<br>Paweł | Szukaj:<br>Status<br>przetworzenia<br>ZUS | Opera |

Spowoduje to przejście do podglądu danych upoważnienia. Jeśli upoważnienie jest już podpisane możliwe jest pobranie podpisanego dokumentu upoważnienia za pomocą opcji *Pobierz*.

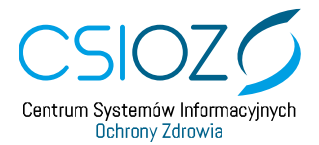

| 2018-10-11                                                                                            | <b>Zatwierdzone</b><br>2018-10-11                                        | Podpis<br>2018-1 | o-17 Ob             | owiązujące | Nieobowiązujące |
|----------------------------------------------------------------------------------------------------|--------------------------------------------------------------------------|------------------|---------------------|------------|-----------------|
| poważnienie ID 192                                                                                    |                                                                          |                  |                     |            |                 |
| atus: podpisane<br>worzenie: kat [<br>twierdzenie: Paweł<br>odpis: kat [<br>ata aktualizacji: 2018-10 | ] 2018-10-11 11:52:39<br>[918-10-11 12:0<br>] 2018-10-17 12:02:52<br>-17 | 8:48             |                     |            |                 |
| ystawca/lekarz                                                                                        |                                                                          |                  | Upoważniany/asysten | nt         |                 |
| NPWZ                                                                                                  |                                                                          |                  | PESEL               |            |                 |
| Typ pracownika                                                                                        | Lekarz                                                                   | ~                | NPWZ                |            |                 |
| Imię                                                                                                  | kat                                                                      |                  | Typ pracownika      | Brak       |                 |
| Nazwisko                                                                                              |                                                                          |                  | Imię                | Paweł      |                 |
|                                                                                                    |                                                                          |                  | Nazwisko            |            |                 |
| aty obowiązywania                                                                                     |                                                                          |                  |                     |            |                 |
| Data p                                                                                                | oczątkowa* 2018-10-24                                                    |                  | Data                | końcowa*   | 2018-11-06      |

W przypadku upoważnień podpisywanych Profilem Zaufanym pobierane są dwa pliki: PDF (z wizualizacją upoważnieni) oraz XML z podpisem. W przypadku upoważnień podpisywanych certyfikatem kwalifikowanym lub podpisem ZUS pobierany jest plik PDF z podpisem PAdES.

#### 6.4. Dodawanie nowego upoważnienia przez Lekarza

W celu dodania nowego upoważnienia należy na Liście upoważnień wybrać opcję *Stwórz* upoważnienie.

|             | Pooratek obowiar   | wania od  | da |  |                   |      |
|-------------|--------------------|-----------|----|--|-------------------|------|
|             | F OCZĄLEK ODOWIĄZ  | ywania 00 | do |  |                   |      |
|             | Koniec obowiąz     | ywania od | do |  |                   |      |
|             |                    |           |    |  | <b>Q</b> Wyszukaj | 🗙 Wy |
| <b>₽</b> St | twórz upoważnienie |           |    |  |                   |      |
| <b>⊦</b> S  | twórz upoważnienie |           | 14 |  | Szukaj:           |      |

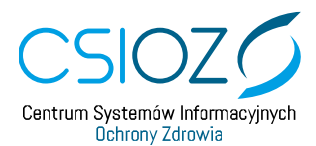

Powoduje to otwarcie formularza dodawania nowego upoważnienia, w którym należy określić:

- Lekarza/wystawcę (1) wprowadzone automatycznie dane użytkownika (Lekarz)
- Asystenta/osobę upoważnianą (2) poprzez wprowadzenie całego numeru PESEL i wybranie
- daty obowiązywania upoważnienia (3) poprzez wprowadzenie daty początku i końca obowiązywania

a następnie wybrać opcję Zapisz (4).

|                        | Zatwierdzone | Podpisane | Obowiązujące     | 2 Nieobowiązujące |
|------------------------|--------------|-----------|------------------|-------------------|
| ystawca/lekarz         |              | Upoważni  | any/asystent     | +                 |
| NPWZ                   |              | Wprowa    | dź PESEL         |                   |
| Typ pracownika<br>Imię | Lekarz       | ~         | PESEL            |                   |
| Nazwisko               |              | Тур р     | racownika Brak   |                   |
|                        | 1            |           | Imię<br>Nazwisko |                   |
| ity obowiązywania      |              |           |                  |                   |
| Data po                | oczątkowa*   |           | Data końcowa*    |                   |

Tak utworzone upoważnienie zostaje zapisane w statusie *Przygotowane* i staje się dostępna do zatwierdzenia przez Asystenta.

Asystent dla, którego ma być wystawione upoważnienie, musi mieć aktywne konto w systemie RAM.

Okresy obowiązywania wystawianych upoważnień dla tej samej pary Lekarz-Asystent nie mogą na siebie nachodzić.

Data początku obowiązywania nie może być wcześniejsza niż data bieżąca ani późniejsza niż data bieżąca + 30 dni.

Data końca obowiązywania musi być co najmniej 14 dni a maksymalnie 12 miesięcy większa niż data początku obowiązywania.

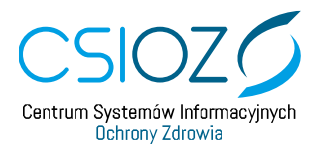

#### 6.5. Usuwanie upoważnienia

Użytkownik, który jest stroną upoważnienia (wystawcą lub upoważnianym) może usunąć upoważnienie z systemu wyłącznie do czasu jego podpisania przez Lekarza (wystawcę).

W celu usunięcia upoważnienia należy wybrać opcję *Usuń* znajdującą w menu przy odpowiednim upoważnieniu, lub w podglądzie danego upoważnienia.

|   | ↓1<br>Identyfikator | <b>↓</b> î<br>Status | Początek<br>obowiązywania | Koniec<br>obowiązywania | Wystawca<br>/lekarz | Upoważniony<br>/asystent | Status<br>przetworzenia<br>ZUS |                    |
|---|---------------------|----------------------|---------------------------|-------------------------|---------------------|--------------------------|--------------------------------|--------------------|
| 0 | 200                 | Przygotowane         | 2018-11-07                | 2018-11-20              | kat                 | Paweł                    |                                | Operacje 🗸         |
|   | 192                 | Podpisane            | 2018-10-24                | 2018-11-06              | kat                 | Paweł                    |                                | Q Zobacz<br>¥ Usuń |

#### Szczegóły upoważnienia 200

| Przygotowane<br>2018-10-16                | Zatwierdzone          | Podpis | sane C            | Dowiązujące   | Nieobowiązujące |
|-------------------------------------------|-----------------------|--------|-------------------|---------------|-----------------|
| Upoważnienie ID 200                       |                       |        |                   |               |                 |
| Status: przygotowane<br>Utworzenie: kat [ | ] 2018-10-16 10:34:46 |        |                   |               |                 |
| Wystawca/lekarz                           |                       |        | Upoważniany/asyst | ent           |                 |
| NPWZ                                      |                       |        | PESEL             |               |                 |
| Typ pracownika                            | Lekarz                | $\sim$ | NPWZ              |               |                 |
| Imię                                      | kat                   |        | Typ pracownika    | Brak          | ~               |
| Nazwisko                                  |                       |        | Imię              | Paweł         |                 |
|                                           |                       |        | Nazwisko          |               |                 |
|                                           |                       |        |                   |               |                 |
| Daty obowiązywania                        |                       |        |                   |               |                 |
| Data po                                   | oczątkowa* 2018-11-07 |        | Da                | ta końcowa* 2 | 2018-11-20      |
|                                           |                       |        |                   |               |                 |
|                                           |                       |        |                   |               | Usuń 🗙          |

Po wykonaniu powyższej operacji upoważnienie zostaje usunięte.

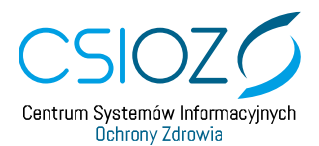

#### 6.6. Podpisywanie upoważnienia

Upoważnienie, które zostało zatwierdzone przez Asystenta, staje się dostępne do podpisanie przez lekarza. W celu podpisania upoważnienia należy na liście upoważnień wybrać opcję *Podpisz* przy wybranym upoważnieniu.

|   | Jî<br>Identyfikator | Lî<br>Status                       | Początek lî<br>obowiązywania | Koniec <sup>I1</sup><br>obowiązywania | Wystawca<br>/lekarz | Upoważniony<br>/asystent | Status<br>przetworzenia<br>ZUS |                                            |
|---|---------------------|------------------------------------|------------------------------|---------------------------------------|---------------------|--------------------------|--------------------------------|--------------------------------------------|
| 0 | 201                 | Zatwierdzone<br>przez<br>asystenta | 2018-10-16                   | 2018-10-30                            | Krzysztof           | Wojciech                 |                                | Operacje -                                 |
| 0 | 191                 | Zatwierdzone<br>przez<br>asystenta | 2018-11-08                   | 2018-11-21                            | Krzysztof           | Paweł                    |                                | <ul><li>✓ Podpisz</li><li>★ Usuń</li></ul> |

Po zapoznaniem się z treścią upoważnienia, które zmierzamy podpisać należy ponownie wybrać opcję *Podpisz*.

| 2018-10-16                                                            |                        | Zatwierdzone<br>2018-10-16                  | Podpis | sane          | Obo      | owiązujące |           | Nieobowiązujące |
|-----------------------------------------------------------------------|------------------------|---------------------------------------------|--------|---------------|----------|------------|-----------|-----------------|
| poważnienie ID 201                                                    |                        |                                             |        |               |          |            |           |                 |
| atus: zatwierdzone prz<br>worzenie: Wojciech<br>twierdzenie: Wojciech | ez asystenta<br>[<br>[ | ] 2018-10-16 12:43:22<br>] 2018-10-16 12:43 | :22    |               |          |            |           |                 |
| ystawca/lekarz                                                        |                        |                                             |        | Upoważniany/a | asystent | t          |           |                 |
| NPWZ                                                                  |                        |                                             |        | PE            | ESEL     |            |           |                 |
| Typ pracownika                                                        | Lekarz                 |                                             | $\sim$ | N             | PWZ      |            |           |                 |
| Imię                                                                  | Krzysztof              |                                             |        | Typ pracov    | vnika    | Brak       |           |                 |
| Nazwisko                                                              |                        |                                             |        |               | Imię     | Wojciech   |           |                 |
|                                                                       |                        |                                             |        | Nazv          | visko    |            |           |                 |
| ity obowiązywania                                                     |                        |                                             |        |               |          |            |           |                 |
| Data p                                                                | oczątkowa*             | 2018-10-16                                  |        |               | Data I   | końcowa*   | 2018-10-3 | 0               |
|                                                                       |                        |                                             |        |               |          |            |           |                 |

Następnie należy wybrać rodzaj podpisu, jaki chcemy złożyć oraz wprowadzić nazwę miejscowości, która zostanie zawarta na dokumencie upoważnienia. Po określeniu powyższego należy wybrać opcję *Podpisz elektronicznie*.

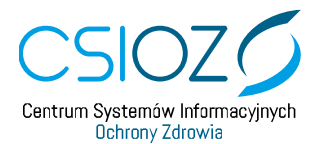

| Podpisz upoważnienie                                             |                                     |
|------------------------------------------------------------------|-------------------------------------|
| Wybierz rodzaj podpisu*<br>Miejscowość wystawienia upoważnienia* | Profil zaufany     ~       Warszawa |
|                                                                  | Podpisz elektronicznie Anuluj       |

Użytkownik zostaje przekierowany do systemu eGate w celu złożenia zadeklarowanego wcześniej rodzaju podpisu.

W systemie eGate należy potwierdzić chęć złożenia podpisu i zrealizować proces podpisywania dokumentu. Poniżej prezentowane są kolejne zrzuty ekranu w przypadku **podpisywania Profilem Zaufanym**.

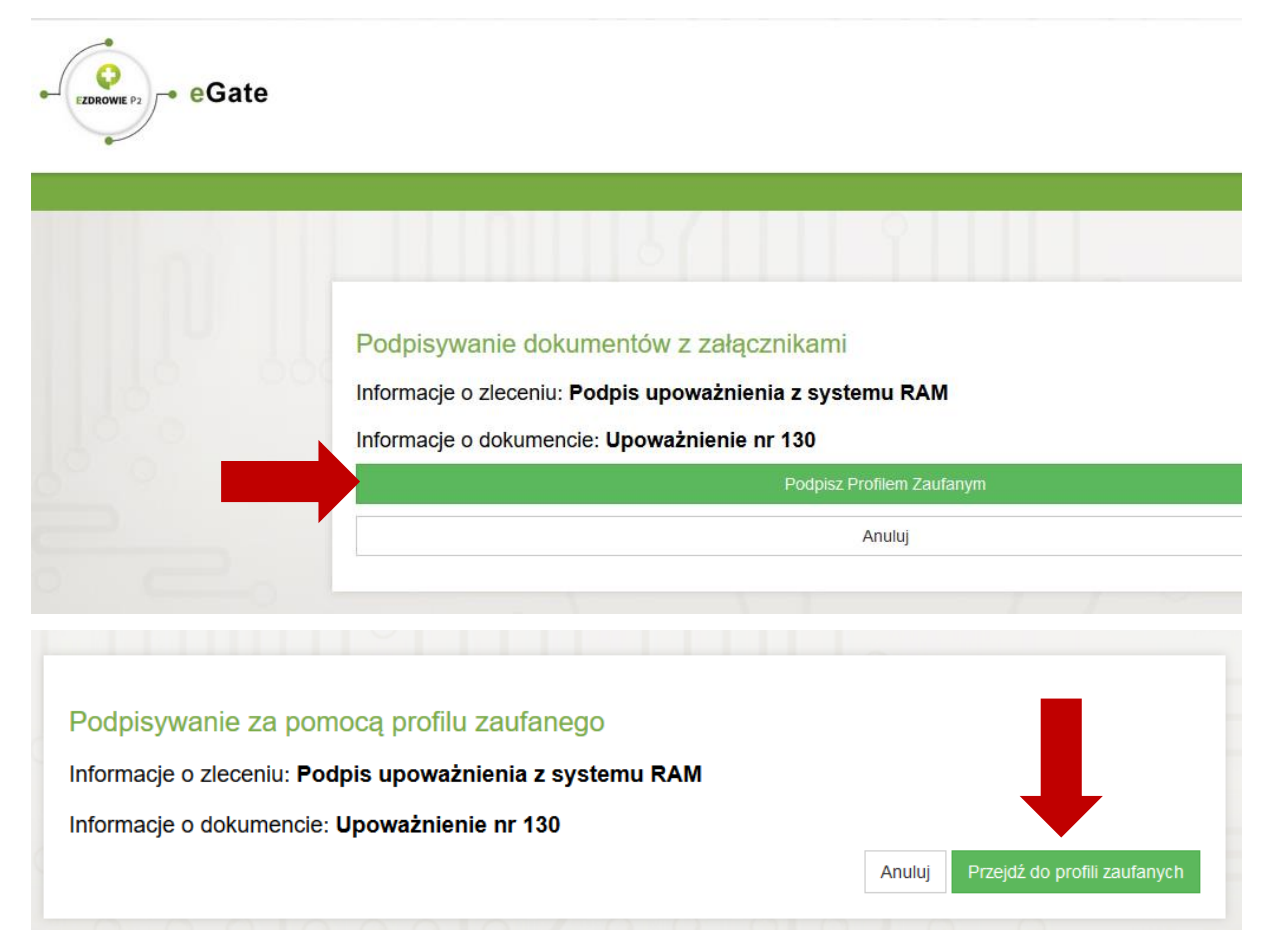

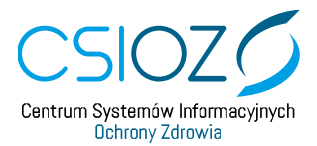

-

| profil <b>t</b> aufany  |                |                                             |                 |                  | kat<br>Konto prywatne     | • |
|-------------------------|----------------|---------------------------------------------|-----------------|------------------|---------------------------|---|
| PROFIL ZAUFANY          | AKTUALNOŚ      | CI POMOC                                    | KONTAKT         |                  |                           |   |
| Podpisywanie d          | okumentu       |                                             |                 |                  | Podpisz podpisem zaufanym | • |
| Informacje o profilu za | aufanym        |                                             | Pierwsze imię   | kat              |                           |   |
|                         |                |                                             | Drugie imię     |                  |                           |   |
|                         |                |                                             | Nazwisko        |                  |                           |   |
|                         |                |                                             | PESEL           |                  |                           |   |
|                         |                | Identyfika                                  | or użytkownika  |                  |                           |   |
|                         |                | E                                           | ata utworzenia) | 28-08-2018 10:50 |                           |   |
|                         |                | Da                                          | ıta wygaśnięcia | 29-08-2021 00:00 |                           |   |
| Informacje dodatkowe    | •              | Podpis upoważnienia z sy                    | stemu RAM       |                  |                           |   |
| Dane dokumentu 1        |                | Informacje dodatkowe<br>Upoważnienie nr 130 |                 |                  |                           |   |
| Autoryzacja po          | dpisania       | dokument                                    | u podpi         | sem zaufa        | nym                       | × |
| Do podpisania dokumer   | ntu podpisem   | zaufanym wymag                              | jana jest aut   | oryzacja.        |                           |   |
| Na Twój kanał autoryzac | cji wysłaliśmy | wiadomość z ko                              | lem autoryz     | acyjnym. Przepis | sz poniżej otrzymany kod. |   |
| Kod autoryzacyjny z S   | MS-anr3zo      | Inia 27.09.2018:                            |                 |                  |                           |   |
| 12345678                |                |                                             |                 |                  |                           |   |
| Autoryzuj i podp        | oisz dokumen   | t                                           | uluj            |                  |                           |   |

Po zakończonym procesie podpisywania dokumentu w systemie eGate, użytkownik zostaje przekierowany z powrotem do RAM, gdzie upoważnienie widnieje jako *Obowiązujące* lub *Podpisane* (w zależności od daty początku obowiązywania upoważnienia)

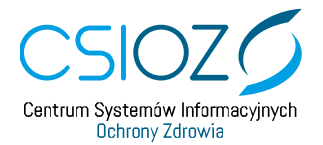

| Status up           | oważnienia   | Podpisane                 | *                       |                     |                               |                                          |        |
|---------------------|--------------|---------------------------|-------------------------|---------------------|-------------------------------|------------------------------------------|--------|
| Początek obowią     | zywania od   |                           | do                      |                     |                               |                                          |        |
| Koniec obowią       | zywania od   |                           | do                      | )                   |                               |                                          |        |
|                     |              |                           |                         |                     |                               | <b>Q</b> Wyszukaj                        | 🗙 Wycz |
|                     |              |                           |                         |                     |                               |                                          |        |
|                     |              |                           |                         |                     |                               |                                          |        |
| Stwórz upoważnienie |              |                           |                         |                     |                               |                                          |        |
| śtwórz upoważnienie |              |                           |                         |                     | s                             | zukai:                                   |        |
| Stwórz upoważnienie |              |                           |                         |                     | S                             | zukaj:                                   |        |
| Stwórz upoważnienie | lt           | Początek                  | Koniec                  | Wystawca            | S<br>Upoważniony              | zukaj:<br>Status                         |        |
| Stwórz upoważnienie | ↓†<br>Status | Początek<br>obowiązywania | Koniec<br>obowiązywania | Wystawca<br>/lekarz | S<br>Upoważniony<br>/asystent | zukaj:<br>Status<br>przetworzenia<br>ZUS |        |

#### 6.6.1. Jednoczesne podpisywanie wielu upoważnień

System umożliwia Lekarzowi podpisanie wielu upoważnień jednocześnie. W tym celu na liście upoważnień należy zaznaczyć te, które mają zostać podpisane i wybrać opcję *Podpisz zaznaczone*.

|   | <b>↓î</b><br>dentyfikator | .↓î<br>Status                      | Początek<br>obowiązywania | Koniec<br>obowiązywania | Wystawca<br>/lekarz | Upoważniony<br>/asystent | Status<br>przetworzenia<br>ZUS |                       |
|---|---------------------------|------------------------------------|---------------------------|-------------------------|---------------------|--------------------------|--------------------------------|-----------------------|
| • | 191                       | Zatwierdzone<br>przez<br>asystenta | 2018-11-08                | 2018-11-21              | Krzysztof           | Paweł                    |                                | Operacje <del>-</del> |
| • | 190                       | Zatwierdzone<br>przez<br>asystenta | 2018-10-25                | 2018-11-07              | Krzysztof           | Paweł                    |                                | Operacje <del>-</del> |
| 0 | 189                       | Zatwierdzone<br>przez<br>asystenta | 2018-10-11                | 2018-10-24              | Krzysztof           | Paweł                    |                                | Operacje <del>-</del> |

Pozycje od 1 do 3 z 3 łącznie Wybrano 2 upoważnienia

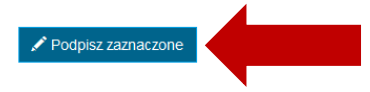

Pokaż 50 v pozycji Poprzednia 1 Następna

RAM v.0.4.0

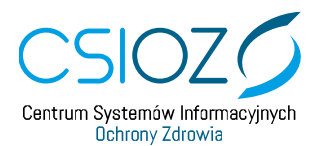

Następnie należy wybrać rodzaj podpisu (certyfikat kwalifikowany lub certyfikat ZUS) jaki zostanie złożony oraz wprowadzić miejscowość, która będzie prezentowana na dokumencie upoważnienia. Po wykonaniu powyższego należy wybrać opcję *Podpisz elektronicznie*.

#### Wybrane upoważnienia do podpisu

| ldentyfikator | Początek<br>obowiązywania | Koniec<br>obowiązywania | Wystawca/lekarz | Upoważniony/asystent |
|---------------|---------------------------|-------------------------|-----------------|----------------------|
| 191           | 2018-11-08                | 2018-11-21              | Krzysztof       | Paweł                |
| 190           | 2018-10-25                | 2018-11-07              | Krzysztof       | Paweł                |
|               | Wybierz rodzaj podpisu*   | Certyfikat kwalifikowar | у               |                      |
|               | stawionia unoważnionia*   | Warszawa                |                 |                      |

Spowoduje to przekierowanie do systemu eGate, w którym należy wykonać kolejne kroki podpisywania dokumentów.

Jednoczesne podpisywanie wielu dokumentów możliwe jest wyłącznie przy użyciu certyfikatu kwalifikowanego lub certyfikatu ZUS.

#### 6.7. Wycofywanie upoważnienia

Lekarz ma możliwość wycofania wystawionego wcześniej w RAM upoważnienia, które obecnie znajduje się w statusie *Podpisane* lub *Obowiązujące*. W tym celu należy wejść do podglądu wybranego upoważnienia poprzez wybranie opcji *Zobacz*.

|   | Jî<br>Identyfikator | ↓î<br>Status | Początek<br>obowiązywania | Koniec<br>obowiązywania | Wystawca<br>/lekarz | Upoważniony<br>/asystent | Status<br>przetworzenia<br>ZUS |                 |
|---|---------------------|--------------|---------------------------|-------------------------|---------------------|--------------------------|--------------------------------|-----------------|
|   | 192                 | Podpisane    | 2018-10-24                | 2018-11-06              | kat                 | Paweł                    |                                | <b>Q</b> Zobacz |
| 0 | 185                 | Podpisane    | 2018-10-24                | 2018-11-22              | kat                 | KUDIMA                   |                                | <b>Q</b> Zobacz |

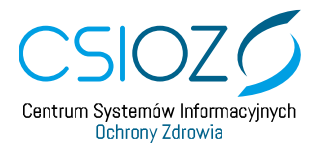

#### Następnie należy wybrać opcję Wycofaj.

| Szczegóły up                                                                                                   | oważnie                        | nia 192                                                |          |                            |              |           |                  |        |
|----------------------------------------------------------------------------------------------------|--------------------------------|--------------------------------------------------------|----------|----------------------------|--------------|-----------|------------------|--------|
| Przygotowane<br>2018-10-11                                                                                     |                                | Zatwierdzone<br>2018-10-11                             | Po<br>20 | <b>dpisane</b><br>18-10-17 | Obov         | wiązujące | Nieobowią        | zujące |
| Upoważnienie ID 192                                                                                            |                                |                                                        |          |                            |              |           |                  |        |
| Status: podpisane<br>Utworzenie: kat [<br>Zatwierdzenie: Paweł<br>Podpis: kat [<br>Data aktualizacji: 2018-10- | ] 201<br>[<br>] 2018-10<br>-17 | 8-10-11 11:52:39<br>] 2018-10-11 12:08<br>-17 12:02:52 | :48      |                            |              |           |                  |        |
| Wystawca/lekarz                                                                                                |                                |                                                        |          | Upoważni                   | any/asystent |           |                  |        |
| NPWZ                                                                                                    |                                |                                                        |          |                            | PESEL        |           |                  |        |
| Typ pracownika                                                                                                 | Lekarz                         |                                                        | ~        |                            | NPWZ         |           |                  |        |
| Imię                                                                                                    | kat                            |                                                        |          | Тур р                      | racownika    | Brak      |                  | ~      |
| Nazwisko                                                                                                    |                                |                                                        |          |                            | Imię         | Paweł     |                  |        |
|                                                                                                    |                                |                                                        |          |                            | Nazwisko     |           |                  |        |
| Daty obowiązywania                                                                                             |                                |                                                        |          |                            |              |           |                  |        |
| Data po                                                                                                    | oczątkowa*                     | 2018-10-24                                             |          |                            | Data k       | cońcowa*  | 2018-11-06       |        |
|                                                                                                    |                                |                                                        |          |                            |              |           | <b>⊗</b> Wycofaj | Powrót |

W formularzu wycofywania upoważnienia należy wprowadzić datę końca obowiązywania upoważnienia oraz określić przyczynę jego wycofania (1), a następnie wybrać opcję *Podpisz wycofanie upoważnienia* (2).

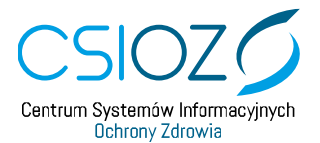

| Vystawca/lekarz               |                   |   | Upoważniany/asystent |          |
|-------------------------------|-------------------|---|----------------------|----------|
| NPWZ                          |                   |   | PESEL                |          |
| Typ pracownika                | Lekarz            | ~ | NPWZ                 |          |
| Imię                          | kat               |   | Typ pracownika       | Brak     |
| Nazwisko                      |                   |   | Imię                 | Wojciech |
|                               |                   |   | Nazwisko             |          |
| )ata początkowa<br>2018-09-27 |                   |   |                      |          |
| Data końcowa                  |                   |   |                      |          |
| 2018-10-11                    |                   |   |                      |          |
| )ata końca obowiazywa         | nia upoważnienia* |   |                      |          |
|                               |                   |   | 1                    |          |
| Przyczyna wycofania*          |                   |   |                      |          |

Następnie należy wybrać rodzaj podpisu jaki chcemy złożyć na dokumencie, wprowadzić nazwę miejscowości i wybrać opcję *Podpisz elektronicznie*.

| Podpisz wycofanie upoważnienia                                                              |                  |  |  |  |  |  |
|---------------------------------------------------------------------------------------------|------------------|--|--|--|--|--|
| Wybierz rodzaj podpisu*<br>Miejscowość wystawienia upowaźnienia*                            | Profil zaufany ~ |  |  |  |  |  |
| Miejscowość wystawienia upowaźnienia*     Warszawaj       Podpisz elektronicznie     Anuluj |                  |  |  |  |  |  |

Dalsze kroki podpisywania są analogicznie jak w punkcie Podpisywanie upoważnienia.

Skrócenie ważności upoważnienia widoczne jest w podglądzie upoważnienia. Ponadto status upoważnienia zostaje zmieniony na *Wycofane* (po osiągnięciu wprowadzonej daty końca obowiązywania).

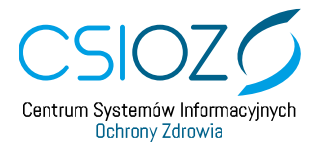

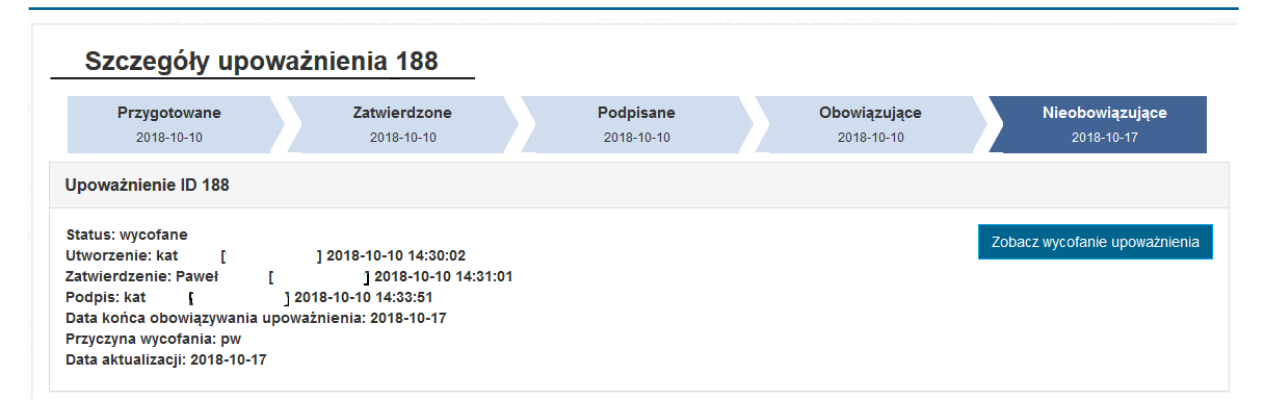

#### 6.8. Podgląd i pobranie dokumentu wycofania upoważnienia

Jeśli upoważnienie zostało wycofane przez Lekarza, możliwy jest podgląd formularza oraz pobranie dokumentu wycofania upoważnienia.

W celu podglądu wycofania upoważnienia należy w podglądzie upoważnienia wybrać opcję *Zobacz wycofanie upoważnienia*.

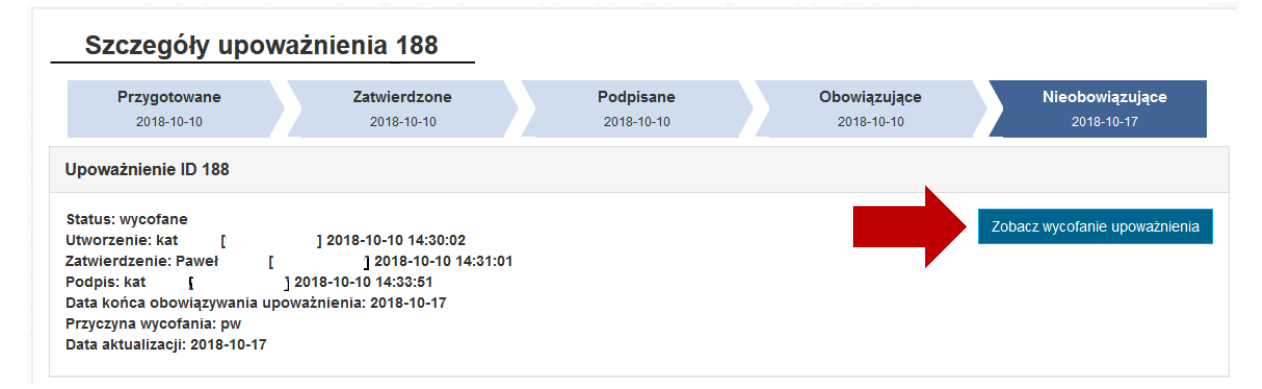

Spowoduje to przejście do podglądu wycofania upoważnienia, gdzie za pomocą opcji *Pobierz podpisany dokument* użytkownik ma możliwość pobrania podpisanego dokumentu wycofania upoważnienia.

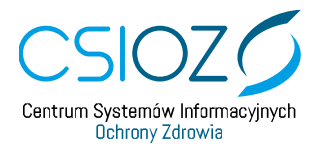

#### Podgląd wycofania upoważnienia 188

| Wystawca/lekarz                            |              | Upoważniany/asystent                                |                                         |
|--------------------------------------------|--------------|-----------------------------------------------------|-----------------------------------------|
| NPWZ<br>Typ pracownika<br>Imię<br>Nazwisko | Lekarz v     | PESEL<br>NPWZ<br>Typ pracownika<br>Imię<br>Nazwisko | Brak Y                                  |
| Daty obowiązywania                         |              |                                                     |                                         |
| 2018-10-10                                 |              |                                                     |                                         |
| Data końcowa                               |              |                                                     |                                         |
| 2018-10-23                                 |              |                                                     |                                         |
|                                            |              |                                                     |                                         |
| Data końca obowiazywania                   | upoważnienia |                                                     |                                         |
| 2018-10-17                                 |              |                                                     |                                         |
| Przyczyna wycofania                        |              |                                                     |                                         |
| pw                                         |              |                                                     |                                         |
|                                            |              |                                                     | 🛃 Pobierz podpisany dokument 🛛 🖌 Anuluj |

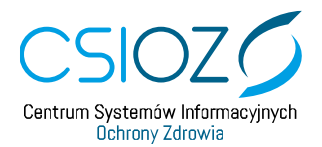

## 7. Asystent

#### 7.1. Logowanie do RAM jako Asystent

W celu zalogowania do systemu RAM, należy wybrać opcję *Zaloguj*, co spowoduje przekierowanie na stronę logowania Profilu Zaufanego.

| CENTRUM Byterreduc Informacylopch<br>Centrum Byterreduc Informacylopch<br>Centrum Byterreduc Informacylopch<br>Rejestr Asystentów Medycznych |  |
|----------------------------------------------------------------------------------------------------|--|
| Strona główna                                                                                                    |  |
|                                                                                                    |  |
| Zaloguj                                                                                                    |  |
| Złóż wniosek o nadanie uprawnień                                                                                                    |  |
|                                                                                                    |  |

Należy wprowadzić swój login i hasło, a następnie wybrać opcję Zaloguj mnie.

| pr<br>zaufa | ofil 💵                            |                                 |                                                                   | 🖉 Zarejestruj się       |
|-------------|-----------------------------------|---------------------------------|-------------------------------------------------------------------|-------------------------|
| PROFIL      | ZAUFANY AKTUALNOŚCI P             | OMOC KONTAKT                    |                                                                   |                         |
|             | Logowanie za pom                  | iocą hasła Wybi                 | ierz inny sposób log                                              | gowania                 |
| Lo          | * - po<br>ogin lub adres e-mail * | la wymagane<br>☐ Zaio<br>@ Zaio | guj za pornocą certyfikatu kwal<br>guj przez bankowość elektronic | ifikowanego »<br>czną » |
| н           | asio *                            | ► B                             | Millennium<br>Jank Polski                                         | mBank Roffeien          |
|             | Nie pamiętam loginu   Nie pa      | miętam hasła                    | Sank Pekao                                                        |                         |

Po poprawnym zalogowaniu do Profilu Zaufanego nastąpi automatyczne przekierowanie na stronę główną RAM.

| CSIOZO<br>Centrum Systemów Informacyjnych<br>Cictromy Zdrowia | Lekarz: kat mich |
|---------------------------------------------------------------|------------------|
| Strona główna Lista upoważnień                                |                  |
| Rejestr Asystentów Medycznych                                 |                  |

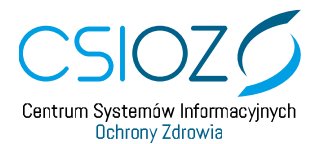

#### 7.2. Przeglądanie i filtrowanie listy upoważnień

W celu przejścia do listy upoważnień należy wybrać z menu Lista upoważnień.

| / | CSIOZO<br>Centrum Systemów Informacyjnych<br>Ochrony Zdrowia<br>Rejestr Asystemtów Medycznych |
|---|-----------------------------------------------------------------------------------------------|
|   | Strona główna Lista upoważnień                                                                |
|   |                                                                                               |
|   | Rejestr Asystentów Medycznych                                                                 |
|   |                                                                                               |

Spowoduje to prezentację listy upoważnień, w których użytkownik (Asystent) występuje jako osoba upoważniana.

Lista upoważnień umożliwia ich wyszukiwanie. W celu wyszukania upoważnienia należy wprowadzić kryteria wyszukiwania i wybrać opcję *Wyszukaj*. Spowoduje to przefiltrowanie listy upoważnień.

|     | Status upo          | ważnienia    | Wszystkie                 | ~                       |                     |                          |                                |            |
|-----|---------------------|--------------|---------------------------|-------------------------|---------------------|--------------------------|--------------------------------|------------|
|     | Początek obowiąz    | ywania od    |                           | do                      |                     |                          |                                |            |
|     | Koniec obowiąz      | ywania od    |                           | do                      |                     |                          |                                |            |
|     |                     |              |                           |                         |                     |                          | <b>Q</b> Wyszukaj              | 🗙 Wyczyść  |
| + : | Stwórz upoważnienie |              |                           |                         |                     |                          |                                |            |
|     |                     |              |                           |                         |                     |                          | Szukaj:                        |            |
|     | ↓î<br>Identyfikator | Jî<br>Status | Początek<br>obowiązywania | Koniec<br>obowiązywania | Wystawca<br>/lekarz | Upoważniony<br>/asystent | Status<br>przetworzenia<br>ZUS |            |
|     | 200                 | Przygotowane | 2018-11-07                | 2018-11-20              | kat                 | Paweł                    |                                | Operacje 🗸 |
| 0   | 402                 |              | 2242 42 24                | 0040 44 00              | kat                 | Paweł                    |                                | 0.5.1      |

#### 7.3. Podgląd i pobranie upoważnienia

W celu podglądu upoważnienia należy na liście upoważnień wybrać opcję *Zobacz* dla wybranego upoważnienia.

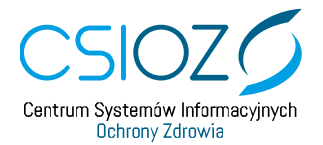

|    | Status upo                                 | ważnienia    | Wszystkie                                 | ~                                     |                            |                                   |                                           |         |
|----|--------------------------------------------|--------------|-------------------------------------------|---------------------------------------|----------------------------|-----------------------------------|-------------------------------------------|---------|
| I  | Początek obowiązy                          | ywania od    |                                           | do                                    |                            |                                   |                                           |         |
|    | Koniec obowiązy                            | ywania od    |                                           | do                                    |                            |                                   |                                           |         |
|    |                                            |              |                                           |                                       |                            |                                   | Q Wyszukaj                                | 🗙 Wyczy |
| St | twórz upoważnienie                         | 10           | I Å                                       | It                                    |                            |                                   | Szukaj:                                   |         |
| St | twórz upoważnienie<br>Identyfikator        | Lî<br>Status | Początek<br>obowiązywania                 | Koniec<br>obowiązywania               | Wystawca<br>/lekarz        | Upoważniony<br>/asystent          | Szukaj:<br>Status<br>przetworzenia<br>ZUS |         |
| St | twórz upoważnienie<br>Identyfikator<br>200 | Status It    | Początek i<br>obowiązywania<br>2018-11-07 | Koniec<br>obowiązywania<br>2018-11-20 | Wystawca<br>/lekarz<br>kat | Upoważniony<br>/asystent<br>Paweł | Szukaj:<br>Status<br>przetworzenia<br>ZUS | Operacj |

Spowoduje to przejście do podglądu danych upoważnienia. Jeśli upoważnienie jest już podpisane, możliwe jest pobranie dokumentu upoważnienia za pomocą opcji *Pobierz*.

| 2018-10-11                                                                                                    |                                | Zatwierdzone<br>2018-10-11                                  | Podpisan<br>2018-10-17 |                | Obowi    | ązujące   | Nieobo   | wiązujące |
|----------------------------------------------------------------------------------------------------|--------------------------------|-------------------------------------------------------------|------------------------|----------------|----------|-----------|----------|-----------|
| Jpoważnienie ID 192                                                                                           |                                |                                                             |                        |                |          |           |          |           |
| Status: podpisane<br>Jtworzenie: kat [<br>Zatwierdzenie: Paweł<br>Podpis: kat [<br>Data aktualizacji: 2018-10 | ] 20<br>[<br>] 2018-10<br>)-17 | 18-10-11 11:52:39<br>] 2018-10-11 12:08:48<br>0-17 12:02:52 |                        |                |          |           |          |           |
| Wystawca/lekarz                                                                                               |                                |                                                             |                        | Upoważniany/as | systent  |           |          |           |
| NPWZ                                                                                                    |                                |                                                             |                        | PES            | SEL      |           |          |           |
| Typ pracownika                                                                                                | Lekarz                         |                                                             | $\sim$                 | NP             | WZ       |           |          |           |
| Imię                                                                                                    | kat                            |                                                             |                        | Typ pracowr    | nika     | Brak      |          |           |
| Nazwisko                                                                                                    |                                |                                                             |                        | I              | mię      | Paweł     |          |           |
|                                                                                                    |                                |                                                             |                        | Nazwi          | isko     |           |          |           |
| )aty obowiązywania                                                                                            |                                |                                                             |                        |                |          |           |          |           |
| Data p                                                                                                    | oczątkowa*                     | 2018-10-24                                                  |                        |                | Data koi | ńcowa* 20 | 18-11-06 |           |
|                                                                                                    |                                |                                                             |                        |                |          |           |          |           |

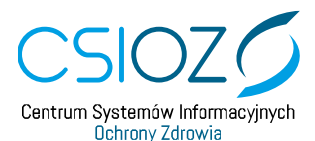

W przypadku upoważnień podpisywanych Profilem Zaufanym pobierane są dwa pliki: PDF (z wizualizacją upoważnieni) oraz XML z podpisem. W przypadku upoważnień podpisywanych certyfikatem kwalifikowanym lub podpisem ZUS pobierany jest plik PDF z podpisem PAdES.

#### 7.4. Dodawanie nowego upoważnienia przez Asystenta

Asystent ma możliwość dodawania nowego upoważnienia, w którym występuje jako osoba upoważniania.

W celu stworzenia nowego upoważnienia należy na liście upoważnień wybrać opcję *Stwórz* upoważnienie.

|            | Status upo          | ważnienia    | Wszystkie                 | ~                       |                     |                          |                                           |         |
|------------|---------------------|--------------|---------------------------|-------------------------|---------------------|--------------------------|-------------------------------------------|---------|
|            | Początek obowiąz    | ywania od    |                           | d                       | D                   |                          |                                           |         |
|            | Koniec obowiąz      | ywania od    |                           | d                       | D                   |                          |                                           |         |
|            |                     |              |                           |                         |                     |                          | <b>Q</b> Wyszukaj                         | 🗙 Wyczy |
| <b>+</b> s | Stwórz upoważnienie |              |                           |                         |                     |                          |                                           |         |
| <b>+</b> S | Stwórz upoważnienie |              |                           |                         |                     |                          | Szukaj:                                   |         |
| <b>+</b> s | Stwórz upoważnienie | lî<br>Status | Początek<br>obowiązywania | Koniec<br>obowiązywania | Wystawca<br>/lekarz | Upoważniony<br>/asystent | Szukaj:<br>Status<br>przetworzenia<br>ZUS |         |

Spowoduje to otwarcie formularza dodawania upoważnienia, w którym należy określić:

- lekarza/ wystawcę upoważnienia (1) poprzez wprowadzenie całego numeru NPWZ i wybranie opcji
- asystenta/osobę upoważnianą (2) automatycznie wprowadzane są dane użytkownika zalogowanego
- daty obowiązywania upoważnienia (3) poprzez wprowadzenie daty początku i końca obowiązywania.

Po wprowadzeniu powyższych danych należy wybrać opcję:

- *Zapisz* (4) jeśli upoważnienie ma zostać zapisane w statusie *Przygotowane* (wówczas będzie wymagało jeszcze zatwierdzenia przez Asystenta)
- *Zapisz i zatwierdź* (5) jeśli upoważnienie ma zostać zapisane w statusie *Zatwierdzone przez asystenta* i zostać od razu udostępnione do podpisu przez Lekarza.

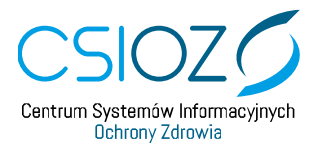

| Dodawanie u                                                 | poważnienia  |            |                                                 |                       |                         |          |
|-------------------------------------------------------------|--------------|------------|-------------------------------------------------|-----------------------|-------------------------|----------|
| Przygotowane                                                | Z-tviardzone | Podpisane  | Obow                                            | viązujące             | Nieobowiązuja<br>2      | ące      |
| Wystawca/lekarz                                             |              | Upoważni   | any/asystent                                    |                       |                         |          |
| Wprowadź NPWZ<br>NPWZ<br>Typ pracownika<br>Imię<br>Nazwisko | Brak         | Q<br>Typ p | PESEL<br>NPWZ<br>pracownika<br>Imię<br>Nazwisko | Brak<br>Paweł         |                         | ~        |
| Daty obowiązywania<br>Data p                                | oczątkowa*   | 3          | Data ko                                         | ońcowa* 4<br>✓ Zapisz | 5<br>Zapisz i zatwierdź | K Anuluj |

Upoważnienie zostaje stworzone i widnieje na liście upoważnień Asystenta.

| Ĵî<br>Identyfikator | ↓î<br>Status | Początek<br>obowiązywania | Koniec<br>obowiązywania | Wystawca<br>/lekarz | Upoważniony<br>/asystent | Status<br>przetworzenia<br>ZUS |            |
|---------------------|--------------|---------------------------|-------------------------|---------------------|--------------------------|--------------------------------|------------|
| 207                 | Przygotowane | 2018-10-18                | 2018-11-01              | Krzysztof           | Pawer                    |                                | Operacje 🗸 |

Lekarz, który ma występować w tworzonym upoważnieniu jako wystawca, musi mieć aktywne konto w systemie RAM.

*Okresy obowiązywania wystawianych upoważnień dla tej samej pary Lekarz-Asystent nie mogą na siebie nachodzić.* 

Data początku obowiązywania nie może być wcześniejsza niż data bieżąca ani późniejsza niż data bieżąca + 30 dni.

Data końca obowiązywania musi być co najmniej 14 dni a maksymalnie 12 miesięcy większa niż data początku obowiązywania.

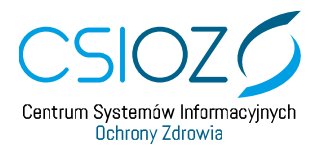

#### 7.5. Usuwanie upoważnienia

Użytkownik, który jest stroną upoważnienia (wystawcą lub upoważnianym), może usunąć upoważnienie z systemu wyłącznie do czasu jego podpisania przez lekarza (wystawcę).

W celu usunięcia upoważnienia należy wybrać opcję *Usuń* znajdującą w menu przy odpowiednim upoważnieniu, lub w podglądzie danego upoważnienia.

|   | ↓1<br>Identyfikator | <b>↓</b> î<br>Status | Początek<br>obowiązywania | Koniec<br>obowiązywania | Wystawca<br>/lekarz | Upoważniony<br>/asystent | Status<br>przetworzenia<br>ZUS |                    |
|---|---------------------|----------------------|---------------------------|-------------------------|---------------------|--------------------------|--------------------------------|--------------------|
| 0 | 200                 | Przygotowane         | 2018-11-07                | 2018-11-20              | kat                 | Paweł                    |                                | Operacje 🗸         |
|   | 192                 | Podpisane            | 2018-10-24                | 2018-11-06              | kat                 | Paweł                    |                                | Q Zobacz<br>¥ Usuń |

#### Szczegóły upoważnienia 200

| Przygotowane<br>2018-10-16                     | Zatwierdzone          | Podpis | ane            | Obowiązujące    | Nieobowiązujące |
|------------------------------------------------|-----------------------|--------|----------------|-----------------|-----------------|
| Upoważnienie ID 200                            |                       |        |                |                 |                 |
| Status: przygotowane<br>Utworzenie: kat mich [ | ] 2018-10-16 10:34:46 |        |                |                 |                 |
| Wystawca/lekarz                                |                       |        | Upoważniany/as | systent         |                 |
| NPWZ                                           |                       |        | PES            | SEL             |                 |
| Typ pracownika                                 | Lekarz                | ~      | NP             | WZ              |                 |
| Imię                                           | kat                   |        | Typ pracown    | nika Brak       | $\sim$          |
| Nazwisko                                       |                       |        | I              | mię Paweł       |                 |
|                                                |                       |        | Nazwi          | isko            |                 |
| Daty obowiązywania                             |                       |        |                |                 |                 |
| Data po                                        | oczątkowa* 2018-11-07 |        |                | Data końcowa* 2 | 018-11-20       |
|                                                |                       |        |                |                 | Usuń 🗙          |

Po wykonaniu powyższej operacji upoważnienie zostaje usunięte.

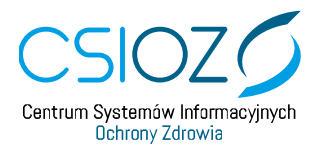

#### 7.6. Zatwierdzanie upoważnienia

Każde upoważnienie przed podpisaniem przez wystawcę (Lekarza) musi zostać zatwierdzone przez Asystenta, który jest osobą upoważnianą (o ile nie zostało to przez niego wykonane w trakcie zapisywania tworzonego upoważnienia).

W celu zatwierdzenia upoważnienia należy na liście upoważnień wskazać upoważnienie do zatwierdzenia i wybrać opcję *Zatwierdź*.

|   | ↓1<br>Identyfikator | ↓î<br>Status | Początek<br>obowiązywania | Koniec<br>obowiązywania | Wystawca<br>/lekarz | Upoważniony<br>/asystent | Status<br>przetworzenia<br>ZUS |                       |
|---|---------------------|--------------|---------------------------|-------------------------|---------------------|--------------------------|--------------------------------|-----------------------|
| 0 | 200                 | Przygotowane | 2018-11-07                | 2018-11-20              | kat                 | Paweł                    |                                | Operacje <del>-</del> |
|   | 192                 | Podpisane    | 2018-10-24                | 2018-11-06              | kat                 | Paweł                    |                                | Q Zobacz              |
|   |                     | Zatwierdzone |                           |                         | Krzysztof           |                          |                                |                       |

Następnie, po zapoznaniu się z treścią upoważnienia, należy je zatwierdzić wybierając opcję Zatwierdź.

| Przygotowane                                  | Zatwierdzone          | Podpi | sane           | Obowiązujące  | Nieobowiązujące   |
|-----------------------------------------------|-----------------------|-------|----------------|---------------|-------------------|
| 2018-10-16                                    |                       |       |                |               |                   |
| Ipoważnienie ID 200                           |                       |       |                |               |                   |
| tatus: przygotowane<br>Itworzenie: kat mich [ | ] 2018-10-16 10:34:46 |       |                |               |                   |
| Vystawca/lekarz                               |                       |       | Upoważniany/as | systent       |                   |
| NPWZ                                          |                       |       | PE             | SEL           |                   |
| Typ pracownika                                | Lekarz                | ٣     | NF             | WZ            |                   |
| Imię                                          | kat                   |       | Typ pracow     | nika Brak     |                   |
| Nazwisko                                      |                       |       | 1              | mię Paweł     |                   |
|                                               |                       |       | Nazw           | isko          |                   |
|                                               |                       |       |                |               |                   |
| aty obowiązywania                             |                       |       |                |               |                   |
| Data p                                        | oczątkowa* 2018-11-07 |       |                | Data końcowa* | 2018-11-20        |
|                                               |                       |       |                |               |                   |
|                                               |                       |       |                |               | 🖌 Zatwierdź 🛛 🖌 A |

Zatwierdzone upoważnienie zmienia status na *Zatwierdzone przez asystenta* i staje się dostępne do podpisu dla Lekarza.

Upoważnienie tworzone przez Asystenta, może być przez niego zatwierdzane od razu w trakcie jego tworzenia, bez konieczności wykonywania oddzielnego kroku ( opcja Zapisz i zatwierdź).

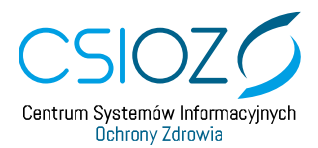

#### 7.6.1. Jednoczesne zatwierdzanie wielu upoważnień

System umożliwia użytkownikowi jednoczesne zatwierdzanie wielu upoważnień.

W tym celu należy na liście upoważnień zaznaczyć te, które mają zostać jednocześnie zatwierdzone i wybrać opcję *Zatwierdź zaznaczone*.

|   |      | ↓†<br>Identyfikator | ↓î<br>Status   | Początek<br>obowiązywania | Koniec<br>obowiązywania | Wystawca<br>/lekarz | Upoważniony<br>/asystent | Status<br>przetworzenia<br>ZUS |                            |
|---|------|---------------------|----------------|---------------------------|-------------------------|---------------------|--------------------------|--------------------------------|----------------------------|
|   | 7    | 204                 | Przygotowane   | 2018-10-18                | 2018-10-31              | kat                 | Wojciech                 |                                | Operacje <del>-</del>      |
|   | •    | 203                 | Przygotowane   | 2018-10-31                | 2018-11-13              | Krzysztof           | Wojciech                 |                                | Operacje <del>-</del>      |
|   | 0    | 202                 | Przygotowane   | 2018-10-18                | 2018-10-31              | Krzysztof           | Wojciech                 |                                | Operacje <del>-</del>      |
| F | ozyc | cje o o 3 z 3 łąc   | znie Wybrano 2 | 2 upoważnienia            |                         |                     |                          | Pokaż<br>Poprzednia            | 50 v pozycji<br>1 Następna |
|   | ₹Z   | atwierdź zaznaczone |                |                           |                         |                     |                          |                                | RAM v.0.4.0                |

Następnie należy potwierdzić chęć zatwierdzenia wskazanych upoważnień za pomocą opcji Zatwierdź upoważnienia.

| dentyfikator | Początek<br>obowiązywania | Koniec<br>obowiązywania | Wystawca/lekarz | Upoważniony/asystent |
|--------------|---------------------------|-------------------------|-----------------|----------------------|
| 204          | 2018-10-18                | 2018-10-31              | kat             | Wojciech             |
| 203          | 2018-10-31                | 2018-11-13              | Krzysztof       | Wojciech             |

Zatwierdzone upoważnienia zmieniają status na Zatwierdzone przez asystenta.

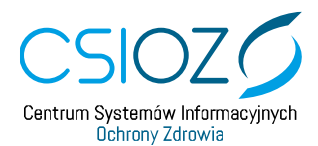

#### 7.7. Podgląd i pobranie dokumentu wycofania upoważnienia

Jeśli upoważnienie zostało wycofane przez Lekarza możliwy jest podgląd formularza oraz pobranie dokumentu wycofania upoważnienia.

W celu podglądu wycofania upoważnienia należy w podglądzie upoważnienia wybrać opcję *Zobacz wycofanie upoważnienia*.

| poważnienie ID 188<br>tatus: wycofane                                              | 2010-10-10 | 2010-10- | 2010-10-17                |
|------------------------------------------------------------------------------------|------------|----------|---------------------------|
| tatus: wycotane                                                                    |            |          |                           |
| Jtworzenie: Kat [ ] 2018-10-10 14:30:02                                            |            |          | Zobacz wycofanie upoważni |
| atwierozenie: Pawer [ ] 2018-10-10 14:31:01<br>'odpis: kat [ ] 2018-10-10 14:33:51 |            |          |                           |

Spowoduje to przejście do podglądu wycofania upoważnienia, gdzie za pomocą opcji *Pobierz podpisany dokument* użytkownik ma możliwość pobrania podpisanego dokumentu wycofania upoważnienia.

#### Podgląd wycofania upoważnienia 188

| Wystawca/lekarz                            |                 | Upoważniany/asystent                                |                                       |
|--------------------------------------------|-----------------|-----------------------------------------------------|---------------------------------------|
| NPWZ<br>Typ pracownika<br>Imię<br>Nazwisko | Lekarz v<br>kat | PESEL<br>NPWZ<br>Typ pracownika<br>Imię<br>Nazwisko | Brak v<br>Paweł                       |
| Daty obowiązywania                         |                 |                                                     |                                       |
| Data początkowa                            |                 |                                                     |                                       |
| 2018-10-10                                 |                 |                                                     |                                       |
| Data końcowa                               |                 |                                                     |                                       |
| 2018-10-23                                 |                 |                                                     |                                       |
| Data końca obowiązywania<br>2018-10-17     | upoważnienia    |                                                     |                                       |
| Przyczyna wycofania                        |                 |                                                     |                                       |
| pw                                         |                 |                                                     |                                       |
|                                            |                 |                                                     | L Pobierz podpisany dokument K Anuluj |

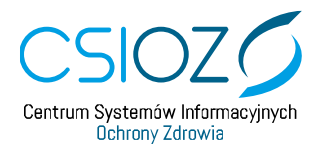

## 8. Reprezentant PWDL

#### 8.1. Logowanie do RAM jako Reprezentant PWDL

W celu zalogowania do systemu RAM, należy wybrać opcję *Zaloguj*, co spowoduje przekierowanie na stronę logowania Profilu Zaufanego.

| ^    | CSIOZ Contraria System de Informacióneta<br>Contrario Zatorala<br>Rejestr Asystentów Medycznych |
|------|-------------------------------------------------------------------------------------------------|
| Stre | ina glówna                                                                                      |
|      |                                                                                                 |
|      | Zaloguj                                                                                         |
|      | Złóż wniosek o nadanie uprawnień                                                                |
|      |                                                                                                 |

Należy wprowadzić swój login i hasło, a następnie wybrać opcję Zaloguj mnie.

| profil <b>t</b>                          | 🖉 Zarejestruj się                                                                               |
|------------------------------------------|-------------------------------------------------------------------------------------------------|
| PROFIL ZAUFANY AKTUALNOŚCI POMOC KO      | NTAKT                                                                                           |
| Logowanie za pomocą hasła                | Wybierz inny sposób logowania                                                                   |
| * - pola wymagane                        | 日 Zaloguj za pornocą certyfikatu kwalifikowanego »<br>全 Zaloguj przez bankowość elektroniczną » |
| Hasio *                                  | Bank Polski                                                                                     |
| Nie pamiętam loginu   Nie pamiętam hasła |                                                                                                 |

Po poprawnym zalogowaniu do Profilu Zaufanego nastąpi automatyczne przekierowanie na stronę główną RAM.

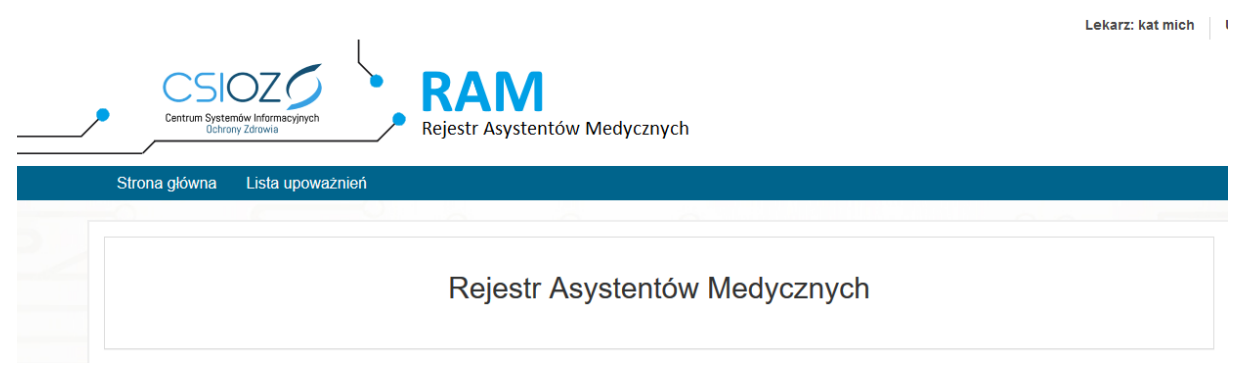

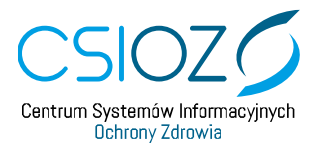

#### 8.2. Przeglądanie i filtrowanie listy upoważnień

W celu przejścia do listy upoważnień należy wybrać z menu Lista upoważnień.

| ^ | CSIOZ<br>Centrum Systemów Informacyjnych<br>Ochrony Zdrowia<br>Rejestr Asystentów Medycznych |
|---|----------------------------------------------------------------------------------------------|
|   | Strona główna Lista upoważnień                                                               |
|   | Rejestr Asystentów Medycznych                                                                |

Spowoduje to prezentację listy upoważnień, które użytkownik (Reprezentant PWDL) utworzył.

Lista upoważnień umożliwia ich wyszukiwanie. W celu wyszukania upoważnienia, należy wprowadzić kryteria wyszukiwania i wybrać opcję *Wyszukaj*. Spowoduje to przefiltrowanie listy upoważnień.

| Koniec obo        | wiązywania od |                           |                         | Początek ob<br>Koniec ob | owiązywania do<br>owiązywania do | Q Wyszukaj                                | ¥ Wyczyść  |
|-------------------|---------------|---------------------------|-------------------------|--------------------------|----------------------------------|-------------------------------------------|------------|
| Stwórz upoważnier | nie<br>Status | Początek<br>obowiązywania | Koniec<br>obowiązywania | Wystawca<br>/lekarz      | Upoważniony<br>/asystent         | Szukaj:<br>Status<br>przetworzenia<br>ZUS |            |
| 29                | Przygotowane  | 2018-09-27                | 2018-10-28              | kat                      | Wojciech                         |                                           | Operacje 🗸 |

#### 8.3. Podgląd i pobranie upoważnienia

W celu podglądu upoważnienia należy na liście upoważnień wybrać opcję *Zobacz* dla wybranego upoważnienia.

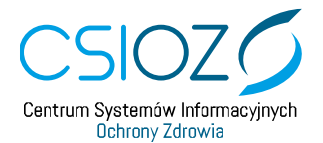

|    | Status upov                                | ważnienia              | Wszystkie                               | $\sim$                                |                            |                                   |                                           |        |
|----|--------------------------------------------|------------------------|-----------------------------------------|---------------------------------------|----------------------------|-----------------------------------|-------------------------------------------|--------|
| I  | Początek obowiązy                          | wania od               |                                         | do                                    |                            |                                   |                                           |        |
|    | Koniec obowiązy                            | wania od               |                                         | do                                    |                            |                                   |                                           |        |
|    |                                            |                        |                                         |                                       |                            |                                   | <b>Q</b> Wyszukaj                         | 🗙 Wycz |
| St | twórz upoważnienie                         |                        |                                         |                                       |                            |                                   | Szukaj:                                   |        |
| St | twórz upoważnienie<br>Identyfikator        | Lî<br>Status           | Początek<br>obowiązywania               | Koniec<br>obowiązywania               | Wystawca<br>/lekarz        | Upoważniony<br>/asystent          | Szukaj:<br>Status<br>przetworzenia<br>ZUS |        |
| St | twórz upoważnienie<br>Identyfikator<br>200 | Status<br>Przygotowane | Początek<br>obowiązywania<br>2018-11-07 | Koniec<br>obowiązywania<br>2018-11-20 | Wystawca<br>/lekarz<br>kat | Upoważniony<br>/asystent<br>Paweł | Szukaj:<br>Status<br>przetworzenia<br>ZUS | Operad |

Spowoduje to przejście do podglądu danych upoważnienia. Jeśli upoważnienie jest już podpisane możliwe jest pobranie dokumentu upoważnienia za pomocą opcji *Pobierz*.

| Jpoważnienie ID 192           itatus: podpisane           Jtworzenie: kat         [] 2018-10-11 11:52:39           iatwierdzenie: Paweł         [] 2018-10-11 12:08:48           Podpis: kat         [] 2018-10-17 12:02:52           bata aktualizacji: 2018-10-17         Upoważniany/asystent |  |
|----------------------------------------------------------------------------------------------------|--|
| Status: podpisane         Itworzenie: kat       [ ] 2018-10-11 11:52:39         iatwierdzenie: Paweł       [ ] 2018-10-11 12:08:48         'odpis: kat       [ ] 2018-10-17 12:02:52         iata aktualizacji: 2018-10-17       Upoważniany/asystent                                            |  |
| Vystawca/lekarz Upoważniany/asystent                                                                                                    |  |
|                                                                                                    |  |
| NPWZ PESEL                                                                                                    |  |
| Typ pracownika Lekarz V NPWZ                                                                                                    |  |
| Imię kat Typ pracownika Brak                                                                                                    |  |
| Nazwisko Imię Paweł                                                                                                    |  |
| Nazwisko                                                                                                    |  |
| aty obowiązywania                                                                                                    |  |
| Data początkowa* 2018-10-24 Data końcowa* 2018-11-06                                                                                                    |  |

W przypadku upoważnień podpisywanych Profilem Zaufanym pobierane są dwa pliki: PDF (z wizualizacją upoważnieni) oraz XML z podpisem. W przypadku upoważnień podpisywanych certyfikatem kwalifikowanym lub podpisem ZUS pobierany jest plik PDF z podpisem PAdES.

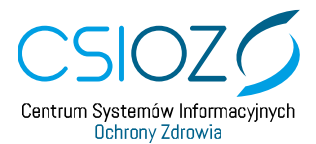

#### 8.4. Dodawanie nowego upoważnienia przez Reprezentanta PWDL

Reprezentant PWDL ma możliwość tworzenia nowych upoważnień w statusie *Przegotowane* dla dowolnych par Lekarz-Asystent, pod warunkiem że osoby te posiadają aktywne konta w systemie RAM.

W celu dodania nowego upoważnienia należy na liście upoważnień wybrać opcję *Stwórz upoważnienie*.

| Status                                | upoważnienia  | Wszystkie                   | ~                       |                     |                          |                                                    |               |
|---------------------------------------|---------------|-----------------------------|-------------------------|---------------------|--------------------------|----------------------------------------------------|---------------|
| Początek obo                          | wiązywania od |                             |                         | Początek obow       | viązywania do            |                                                    |               |
| Koniec obowiązywania od               |               |                             |                         | Koniec obow         | viązywania do            |                                                    |               |
|                                       |               |                             |                         |                     |                          | <b>Q</b> Wyszukaj                                  | 🗙 Wyczys      |
| <ul> <li>Stwórz upoważniej</li> </ul> | nie           |                             |                         |                     |                          |                                                    |               |
|                                       |               |                             |                         |                     |                          |                                                    |               |
|                                       |               |                             |                         |                     |                          | Szukaj:                                            |               |
| l≣<br>dentyfikator                    | ↓<br>Status   | T Początek<br>obowiązywania | Koniec<br>obowiązywania | Wystawca<br>/lekarz | Upoważniony<br>/asystent | Szukaj:<br>Status<br>przetworzenia<br>ZUS          |               |
| Jentyfikator                          | ↓<br>Status   | Początek<br>obowiązywania   | Koniec<br>obowiązywania | Wystawca<br>/lekarz | Upoważniony<br>/asystent | Szukaj:<br>Status<br>przetworzenia<br>ZUS          |               |
| Jentyfikator                          | Status        | Początek<br>obowiązywania   | Koniec<br>obowiązywania | Wystawca<br>/lekarz | Upoważniony<br>/asystent | Szukaj:<br>Status<br>przetworzenia<br>ZUS          |               |
| Identyfikator                         | \$<br>Status  | Początek<br>obowiązywania   | Koniec<br>obowiązywania | Wystawca<br>/lekarz | Upoważniony<br>/asystent | Szukaj:<br>Status<br>przetworzenia<br>ZUS          |               |
| Status                                | ţ             | Początek<br>obowiązywania   | Koniec<br>obowiązywania | Wystawca<br>/lekarz | Upoważniony<br>/asystent | Szukaj:<br>Status<br>przetworzenia<br>ZUS<br>Pokaż | 50 <b>~</b> P |

Spowoduje to otwarcie formularza dodawania upoważnienia w którym należy określić:

- lekarza/wystawcę upoważnienia (1) poprzez wprowadzenie całego numeru NPWZ i wybranie opcji
- asystenta/osobę upoważnianą (2) poprzez wprowadzenie całego numeru Pesel i wybranie opcji
- daty obowiązywania upoważnienia (3) poprzez wprowadzenie daty początku oraz końca obowiązywania.

Następnie należy wybrać opcję Zapisz (4).

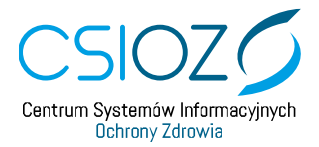

| stawca/lekarz   |            |            |        | Upoważniany/asystent |                                          |   |
|-----------------|------------|------------|--------|----------------------|------------------------------------------|---|
| Wprowadź NPWZ   |            |            | Q      | Wprowadź PESEL       |                                          | Q |
| NPWZ            |            |            |        | PESEL                |                                          |   |
| pracownika      | Lekarz     |            | $\sim$ | NPWZ                 |                                          |   |
| Imię            | kat        |            |        | Typ pracownika       | Brak                                     | ~ |
| Nazwisko        | 1          |            |        | Imię                 | Wojciech                                 |   |
|                 |            |            |        | Nazwisko             | an an an an an an an an an an an an an a |   |
| y obowiązywania |            |            |        |                      |                                          |   |
| Data            | oczątkowa* | 2018-09-27 |        | Data ko              | ońcowa* 2018-10-11                       |   |

Upoważnienie zostaje utworzone w statusie *Przygotowane* i jest udostępnione do zatwierdzenia przez Asystenta, występującego w roli osoby upoważnianej.

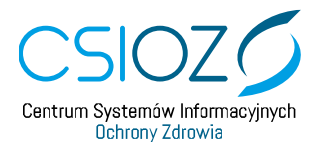

| otatu                  | s upoważnienia | Wszystkie                 | ~                       |                     |                          |                                |          |
|------------------------|----------------|---------------------------|-------------------------|---------------------|--------------------------|--------------------------------|----------|
| Początek obc           | owiązywania od |                           |                         | Początek ob         | owiązywania do           |                                |          |
| Koniec obc             | owiązywania od |                           |                         | Koniec ob           | owiązywania do           |                                |          |
|                        |                |                           |                         |                     |                          | <ul> <li>wyszukaj</li> </ul>   | ** vvycz |
| Stwórz upoważnie       | nie            |                           |                         |                     |                          |                                |          |
|                        |                |                           |                         |                     |                          | Szukaj:                        |          |
| <b>↓</b><br>ntyfikator | Jî<br>Status   | Początek<br>obowiązywania | Koniec<br>obowiązywania | Wystawca<br>/lekarz | Upoważniony<br>/asystent | Status<br>przetworzenia<br>ZUS |          |
|                        |                |                           |                         | kot                 | Woicioch                 |                                |          |

Lekarz i Asystent, którzy mają występować jako strony w tworzonym upoważnieniu, muszą mieć aktywne konta w systemie RAM.

Okresy obowiązywania wystawianych upoważnień dla tej samej pary Lekarz-Asystent nie mogą na siebie nachodzić.

Data początku obowiązywania nie może być wcześniejsza niż data bieżąca ani późniejsza niż data bieżąca + 30 dni.

Data końca obowiązywania musi być co najmniej 14 dni a maksymalnie 12 miesięcy większa niż data początku obowiązywania.

#### 8.5. Podgląd i pobranie dokumentu wycofania upoważnienia

Jeśli upoważnienie zostało wycofane przez Lekarza, możliwy jest podgląd formularza oraz pobranie dokumentu wycofania upoważnienia.

W celu podglądu wycofania upoważnienia należy w podglądzie upoważnienia wybrać opcję *Zobacz wycofanie upoważnienia*.

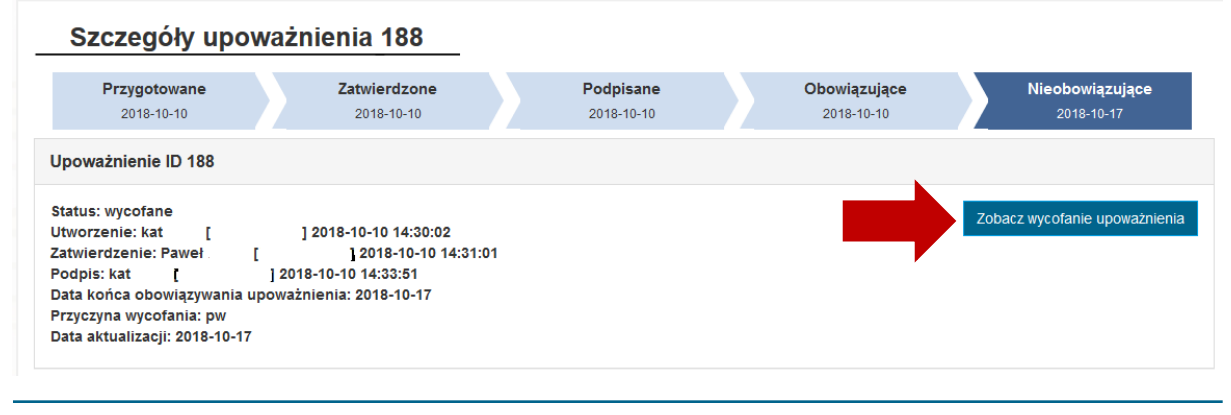

ul. Stanisława Dubois 5A | 00-184 Warszawa tel: +48 22 597-09-27 | fax: +48 22 597-09-37 <u>biuro@csioz.gov.pl</u> | <u>www.csioz.gov.pl</u> Skrytka ESP: /<u>csiozgovpl/SkrytkaESP</u> NIP: 5251575309 | REGON: 001377706

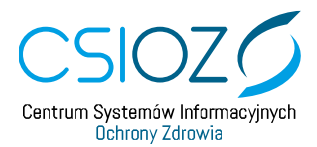

Spowoduje to przejście do podglądu wycofania upoważnienia, gdzie za pomocą opcji *Pobierz podpisany dokument* użytkownik ma możliwość pobrania podpisanego dokumentu wycofania upoważnienia.

| PESEL          |          |
|----------------|----------|
| NPWZ           |          |
| Typ pracownika | Brak     |
| Imię           | Wojciech |
| Nazwisko       |          |
|                |          |
|                |          |
|                |          |
|                |          |
|                |          |
|                |          |